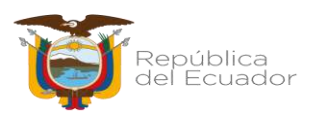

# Corporación del Seguro de Depósitos, Fondo de Liquidez y Fondo de Seguros Privados

# Portal Web Recaudación y Conciliación de Contribuciones

# Manual de Usuario para el uso del Portal Web Recaudación y Conciliación de Contribuciones

MUS-PSD-01-03 Versión 02

Coordinación Técnica de Gestión y Control de Fideicomisos

Diciembre- 2021

## Contenido

| 1      |                   | Objetivo                                                                         | 1                    |
|--------|-------------------|----------------------------------------------------------------------------------|----------------------|
| 2      |                   | Alcance                                                                          | 1                    |
| 3      |                   | Niveles de Responsabilidad                                                       | 1                    |
| 4      |                   | GLOSARIO DE SIGLAS                                                               | 3                    |
| 5      |                   | DESARROLLO DEL MANUAL DE USUARIO                                                 | 3                    |
|        | 5.1               | Descripción de la aplicación                                                     | 3                    |
|        | 5.2               | Desarrollo del Manual de Usuario                                                 | 3                    |
|        | 5.                | .2.1 Gestión de Usuarios y Claves para Entidades Contribuyentes por primera yez. | 4                    |
|        |                   |                                                                                  | •                    |
| 6      |                   | ANEXOS                                                                           | 50                   |
| 6<br>7 |                   | ANEXOS                                                                           | ;0<br>;1             |
| 6<br>7 | 7.1               | ANEXOS                                                                           | 50<br>51<br>51       |
| 6<br>7 | 7.1<br>7.2        | ANEXOS                                                                           | 50<br>51<br>51       |
| 6<br>7 | 7.1<br>7.2<br>7.3 | ANEXOS                                                                           | 50<br>51<br>51<br>51 |

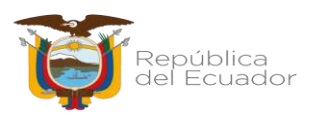

#### 1 Objetivo

Especificar el uso y funcionamiento del Portal Web denominado "Recaudación y Conciliación de Contribuciones, a las Entidades Contribuyentes de los Fondos del Seguro de Depósitos y Fondo de Seguros Privados", con la finalidad de que mantenga un adecuado uso del mismo.

#### 2 Alcance

El manual está dirigido a las Entidades Contribuyentes a los Fondos del Seguro de Depósitos y Fondo de Seguros Privados de COSEDE, que conforme la Resolución N° COSEDE-COSEDE-2020-0015-R de 22 de mayo de 2020 y sus correspondientes reformas, contiene el "Instructivo para instrumentar la Recaudación de Contribuciones a los Fondos de Seguro de Depósitos y Fondo de Seguros Privados, a través de Débito Automático", en el que se establece el uso del Portal Web denominado Recaudación y Conciliación de Contribuciones". El presente documento especifica el uso de dicho portal.

| No. | Rol                                                                                           | Atribuciones y responsabilidades                                                                                                    |
|-----|-----------------------------------------------------------------------------------------------|----------------------------------------------------------------------------------------------------|
| 1   | Responsable de<br>la Unidad de<br>Inteligencia de<br>Negocios (UIN)                           | <ul> <li>Gestión de cambios tecnológicos en los sistemas y<br/>aplicativos tecnológicos designando un operador<br/>para los procesos.</li> <li>Revisión y aprobación del manual de usuario.</li> </ul>                  |
| 2   | Responsable/<br>Analista /<br>Asistente de la<br>Unidad de<br>Inteligencia de<br>Negocios     | <ul> <li>Realizar los cambios tecnológicos en el portal web<br/>solicitados por CGCF.</li> <li>Revisión y aprobación del manual de usuario.</li> <li>Creación de usuarios por primera vez.</li> </ul>                   |
| 3   | Responsable de<br>la<br>Coordinación<br>Técnica de<br>Gestión y<br>Control de<br>Fideicomisos | <ul> <li>Aprueba la propuesta de cambios tecnológicos en<br/>el Portal Web.</li> <li>Revisión de funcionamiento del Portal.</li> <li>Gestión de pruebas en ambiente de pruebas y<br/>ambiente de producción.</li> </ul> |

#### 3 Niveles de Responsabilidad

| No. | Rol                                                        | Atribuciones y responsabilidades                                                                                                    |  |  |  |  |
|-----|------------------------------------------------------------|----------------------------------------------------------------------------------------------------|--|--|--|--|
|     |                                                            | • Elaboración de solicitudes de cambio.                                                                                                    |  |  |  |  |
|     |                                                            | • Descarga de reportes del sistema.                                                                                                    |  |  |  |  |
| 4   | Analista<br>/Asistente de la<br>Coordinación<br>Técnica de | <ul> <li>Elaboración de propuesta de cambios tecnológicos<br/>en el Portal Web.</li> <li>Elaboración del manual de usuario del Portal Web.</li> </ul>                                                                            |  |  |  |  |
|     | Gestion y<br>Control de<br>Fideicomisos                    | • Elaboración de Solicitud de Especificaciones<br>Técnicas de Software para modificaciones de fondo<br>en el Portal Web.                                                                                                    |  |  |  |  |
|     |                                                            | • Validación de requerimientos para creación de usuarios.                                                                                                    |  |  |  |  |
|     |                                                            | • Solicitud de creación de usuarios.                                                                                                    |  |  |  |  |
| 5   | Entidades<br>Contribuyentes                                | • Responsabilidad de uso adecuado de credenciales y contraseñas entregadas por el Portal Web de COSEDE conforme el "Acuerdo de Responsabilidad de envío de Información por medios electrónicos y uso de servicios electrónicos". |  |  |  |  |
|     |                                                            | • Realizar Declaración y Pago de sus contribuciones<br>a los Fondos de Seguro de Depósitos y Fondo de<br>Seguros Privados a través del Portal Web.                                                                               |  |  |  |  |
|     |                                                            | <ul> <li>Descarga y Consulta de Estados de Cuenta y<br/>Detalles Históricos.</li> </ul>                                                                                                    |  |  |  |  |
|     |                                                            | • Interacción de Correspondencia entre COSEDE y la Entidad Contribuyente.                                                                                                    |  |  |  |  |
|     |                                                            | • Solicitar la creación de usuarios y gestión de soporte en el caso de inconvenientes en el sistema.                                                                                                    |  |  |  |  |

| No. | Rol | Atribuciones y responsabilidades                                                                                     |
|-----|-----|----------------------------------------------------------------------------------------------------|
|     |     | • Administración y manejo de cuenta de Usuarios<br>Autorizados y Representante Legal de la Entidad<br>Contribuyente. |
|     |     | • Descarga de Certificado de Contribuciones al día.                                                                  |

#### 4 GLOSARIO DE SIGLAS

| BCE -   | Banco Central del Ecuador                                 |
|---------|-----------------------------------------------------------|
| CTGCF - | Coordinación Técnica de Gestión y Control de Fideicomisos |
| CTTRE - | Coordinación Técnica de Riesgos y Estudios                |
| CTPSF - | Coordinación Técnica de Protección de Seguros y Fondos    |
| GG -    | Gerencia General                                          |
| SCR -   | Sistema de Conciliación y Recaudación                     |

#### **5** DESARROLLO DEL MANUAL DE USUARIO

## 5.1 Descripción de la aplicación

Con la finalidad de ofrecer un servicio personalizado a todas las Entidades Contribuyentes a los Fondos del Seguro de Depósitos y Fondo de Seguros Privados de COSEDE, se ha desarrollado (*in-house*) el Portal Web que facilitará la declaración y pago, a través de débito automático de las obligaciones que mantengan dichas entidades con la COSEDE, además de visualizar y descargar estados de cuenta, correspondencia, notificaciones y generación de certificados de cumplimiento de obligaciones.

## 5.2 **Desarrollo del Manual de Usuario**

La estructura general del "Portal Web Recaudación y Conciliación de Contribuciones", mantiene en su operatividad información del Sistema de Conciliación y Recaudación, y se ha complementado con nuevos procesos de débito automático, que se han gestionado con el Banco Central del Ecuador, para facilitar procesos de declaración y pago de contribuciones a los distintos fondos administrados por COSEDE. En el presente documento se dará a conocer al usuario dicho funcionamiento.

# 5.2.1 Gestión de Usuarios y Claves para Entidades Contribuyentes por primera vez.

## 5.2.1.1 Gestión de Usuarios

A través de Resolución N° COSEDE-COSEDE-2020-0015-R de 22 de mayo de 2020 y sus reformas, la Gerencia General de COSEDE expidió el "Instructivo para instrumentar la Recaudación de Contribuciones a los Fondos de Seguro de Depósitos y Fondo de Seguros Privados, a través de Débito Automático", en el que se establece en su artículo 2 que el uso del Portal Web denominado "Recaudación v Conciliación de Contribuciones", obligatorio todas Entidades será para las Contribuyentes.

En tal sentido, para gestionar el acceso al portal web, las Entidades Contribuyentes deberán remitir los siguientes formularios con firmas electrónicas al correo comunicacion@cosede.gob.ec, y en el caso que no dispongan de firma electrónica, deberán firmar los documentos caligráficamente y remitirlos a las oficinas de COSEDE de forma física.

- a) De acuerdo al sector que corresponda, se deberán descargar los siguientes documentos de la página web de COSEDE en el siguiente link <u>https://www.cosede.gob.ec/entidades-contribuyentes-al-fondo-de-seguro-de-depositos-y-fondo-de-seguros-privados/</u>:
- 1. Acuerdo de Responsabilidad de envío de Información por medios electrónicos y uso de servicios electrónicos.
- 2. Autorización de débito automático para recaudar las contribuciones.
- 3. Formulario de Autorización de Débito de Automático para pago de Contribuciones.
- b) Leer detenidamente cada documento, y en el caso del "Acuerdo de Responsabilidad de envío de Información por medios electrónicos y uso de servicios electrónicos", se podrá escoger a una tercera persona de la entidad como "Usuario Autorizado". Cabe indicar que existen dos tipos de usuarios, el primero es el de Representante Legal, que

tiene visualización de todos los servicios del portal, además de la administración de cuenta; pero no podrá realizar declaraciones ni pagos a menos que dentro del documento antes indicado se coloque que **no** se autoriza a un tercero como usuario autorizado, siendo ese el caso, se le otorgará al mismo representante legal los dos tipos de perfiles de usuario; sin embargo, no es recomendable que el mismo usuario mantenga dos roles distintos.

- c) Además, dentro del documento "Formulario de Autorización de Débito Automático para pago de Contribuciones", en los adjuntos se indica que deben enviar: Copia Certificada del nombramiento del Representante Legal, debidamente inscrito ante la autoridad competente y Certificado Bancario de Cuenta Activa.
- d) Una vez remitida dicha documentación ya sea física o digital, el usuario deberá esperar que la COSEDE gestione la creación de usuarios, y la clave la recibirán al correo indicado en los formularios enviados.

## 5.2.1.2 Ingreso al Portal Web

- a) El usuario deberá verificar la clave que el Sistema le envía al correo electrónico registrado.
- b) El usuario deberá ingresar al link: https://consulta.cosede.gob.ec:8081/buzon/, y posterior a ello ingresar datos de RUC, Usuario, contraseña (que se envía automáticamente desde el sistema al correo del usuario registrado).
- c) En la parte derecha de la pantalla se deberá escoger la imagen distinta a las que se presentan en la sección donde indica el texto "Seleccione la imagen que no pertenece al grupo" que se encuentra en el lado derecho de la pantalla:

| Cossede<br>Corporation del Seguro de Depútera,<br>Fondo de Luzidato y<br>Fondo de Eleguro Privados | CIÓN Y CONCILIACIÓN DE CONTRIBUCIONES                                                                                                    |
|----------------------------------------------------------------------------------------------------|----------------------------------------------------------------------------------------------------|
| RUC:<br>Ingrese RUC de la entidad<br>Usuano:<br>1719244467<br>Contrebena:                          | Acceso al sistema                                                                                                    |
| Qhvidé mi usuatio Qhvidé mi contrasaña                                                             | Plataforma Gubernamental de Gestión Financiera<br>Dir: Av. Amazonas entre Unión Nacional de Periodístas y Alfonso Pereira<br>Quito Ecuador<br>Teff: 593-23960340<br>Email: contribuciones@cosede.gob.ec |

d) Se deberá dar clic en el botón "Ingresar":

| COSEDE<br>Corporación del Segurar del Decor<br>Fondo de Ligadate y<br>Fondo de Seguros Princedos |                      | DACIÓN Y CONCILIACIÓN DE CONTRIBUCIONES                                                                                                    |
|--------------------------------------------------------------------------------------------------|----------------------|----------------------------------------------------------------------------------------------------|
|                                                                                                  |                      | Acceso al sistema                                                                                                    |
| RUC:                                                                                             |                      |                                                                                                    |
| 1790283380                                                                                       | 001                  |                                                                                                    |
| Usuario:                                                                                         |                      | Sereccione la mageri dei no permitera al grupo                                                                                                    |
| 1719244467                                                                                       |                      | LISIO!<br>Puedes ingresar al aistema.                                                                                                    |
| Contraseñ                                                                                        |                      | las/Cestora D                                                                                                    |
|                                                                                                  |                      |                                                                                                    |
|                                                                                                  |                      | Ingreser                                                                                                    |
| Qhvdě mi usuario                                                                                 | Qividă mi contreseñe | Plataforma Gubernamental de Gestión Financiera<br>Dir: Av. Amazonas entre Unión Nacional de Periodístas y Alfonso Pereira<br>Quito-Ecuador<br>Telf: 593-2-3960340<br>Email: contribuciones@cosede.gob.ec |

## 5.2.1.3 Menú Principal

a) A continuación se presentará el menú principal:

|                                                           |                                   | Código: MUS-PSD-01-03         |  |  |
|-----------------------------------------------------------|-----------------------------------|-------------------------------|--|--|
|                                                           | Manual de Usuario para el uso del | Fecha de creación: 09/04/2020 |  |  |
| Corporación del Seguro de<br>Depósitos, Fondo de Liquidez | Portal Web Recaudación y          | Versión: 02                   |  |  |
| y Fondo de Seguros Privados                               | Conciliación de Contribuciones    | Página 7 de 54                |  |  |
|                                                           |                                   |                               |  |  |

| COSEDE<br>Componente de Dependente<br>Fonde de Databler 2<br>Fonde de Dependente<br>Fonde de Dependente<br>Fonde de Depen |                                                             |                 |                                   |                              |                                                 |                                                                                                    |
|----------------------------------------------------------------------------------------------------|-------------------------------------------------------------|-----------------|-----------------------------------|------------------------------|-------------------------------------------------|----------------------------------------------------------------------------------------------------|
| RUC:<br>Razón Social:<br>Usuario:                                                                                                    | 1791109384001<br>BANCO SOLIDARIO S.A.<br>Toro Báez Carolina |                 | Sector<br>Segmento:<br>Cobertura: | Financiero Pr<br>\$32.000,00 | ivado                                           |                                                                                                    |
| Menú Principal                                                                                                    |                                                             |                 |                                   |                              |                                                 | Administracion de cuenta                                                                                                    |
|                                                                                                    |                                                             | Correspondencia |                                   |                              | Declaración y Pago                              |                                                                                                    |
|                                                                                                    | C                                                           | Certificaciones |                                   | -                            | Estado de Cuenta                                |                                                                                                    |
|                                                                                                    |                                                             |                 | Salir del Sistema                 | 1                            |                                                 | Instructivo de uso                                                                                                    |
|                                                                                                    |                                                             |                 |                                   |                              | Plataforma<br>Dir: Av. Amazonas entre Unión Nac | 3ubernamental de Gestión Financiera<br>ional de Periodístas y Altonso Pereira<br>Quito-Ecuador<br>Teit: 593-2-3990340<br>Emait: contribuciones@cosede.gob.ec |

b) En el menú encontraremos la cabecera, en la que tenemos lo siguiente:

**RUC:** Número de Ruc de la Entidad Contribuyente.

Razón Social: La Razón Social de la Entidad Contribuyente.

**Usuario:** El nombre del Usuario que se encuentra al momento en el portal.

**Sector:** Sector al que pertenece la Entidad Contribuyente: Financiero Privado, Financiero Popular y Solidario o Aseguradoras Privadas, según corresponda.

**Segmento:** En el caso del Sector Financiero Popular y Solidario, corresponderá al segmento que se haya registrado en el último catastro vigente.

**Cobertura:** La cobertura del Seguro de Depósitos o Seguros Privados que la Entidad Contribuyente mantenga con corte a la fecha y referente al último catastro vigente.

| CC<br>Current<br>Former<br>Former | SEDE<br>asion del Deglaci de Descleitas,<br>de Lagudito; y<br>de Reglacia Privadoa | RECAUDACIÓN Y C | RECAUDACIÓN Y CONCILIACIÓN DE CONTRIBUCIONES |                                   |  |  |
|-----------------------------------|------------------------------------------------------------------------------------|-----------------|----------------------------------------------|-----------------------------------|--|--|
| RUC.<br>Razón Social:<br>Usuario: | 1791109334001<br>I ANCO SOLIDARIO S.A.<br>pro Bácz Carolina                        |                 | Sector:<br>Segmento:<br>Cobertura:           | Financiero Privado<br>\$32.000,00 |  |  |

- **Correspondencia**: c) El siguiente ícono el de es correspondencia. el se podrá circulares, en que verificar notificaciones, requerimientos, alertas, V actuaciones administrativas.
- d) **Certificaciones:** En este ícono se podrá generar el certificado de no adeudar a COSEDE, el que se actualizará periódicamente con corte al último período conciliado.
- e) **Declaración y Pago:** En dicha sección, al dar clic en el ícono de declaración y pago, el usuario al ingresar la base de cálculo podrá calcular el monto a pagar por contribuciones del período corriente, además que podrá gestionar pagos adicionales por períodos anteriores pendientes de pago.

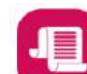

- f) Estado de Cuenta: Al dar clic en el ícono de estado de cuenta, se genera la opción de descargar en formato pdf y Excel, tanto estados de cuenta como detalles históricos.
- g) Administración de cuenta Administración de Cuenta: Permitirá editar o modificar información del Usuario Autorizado, Representante Legal y Cuenta Bancaria (de la que se debitarán los valores de contribuciones).
- h) **Instructivo de uso Instructivo de Uso:** se podrá descargar en formato PDF el presente Manual de Usuario.
- i) Salir del Sistema: Le permitirá cerrar la sesión.

# 5.2.1.4 Administración de Cuenta

a) Para modificar datos de administración de cuenta deberán dar clic en el texto ubicado al lado superior derecho:

| COSEDE<br>Consector de Gayano de Deposter.<br>Fondo de Deposter y<br>Fondo de Deposter Philades |                                                             |                 |                                  |                             |                                                 |                                                                                                    |
|-------------------------------------------------------------------------------------------------|-------------------------------------------------------------|-----------------|----------------------------------|-----------------------------|-------------------------------------------------|----------------------------------------------------------------------------------------------------|
| RUC:<br>Razón Social:<br>Usuario:                                                               | 1791109384001<br>BANCO SOLIDARIO S.A.<br>Toro Báez Carolina |                 | Sector<br>Segmento:<br>Cobertura | Financiero P<br>\$32.000,00 | rivado                                          |                                                                                                    |
| Menú Principal                                                                                  |                                                             |                 |                                  |                             |                                                 | Administración de cuenta                                                                                                    |
|                                                                                                 |                                                             | Correspondencia |                                  |                             | Declaración y Pago                              |                                                                                                    |
|                                                                                                 | C                                                           | Certificaciones |                                  | -                           | Estado de Cuenta                                |                                                                                                    |
|                                                                                                 |                                                             | Salir d         | lel Sistema                      |                             |                                                 | Instructivo de uso                                                                                                    |
|                                                                                                 |                                                             |                 |                                  |                             | Plataforma<br>Dir: Av. Arnazonas entre Unión Na | Cubernamental de Gestión Financiera<br>cional de Periodistas y Alfonso Pareira<br>Cuto Ecuador<br>Tett: 193-2-3800340<br>Email: contribuciones@cosede.gob.ec |

 b) A continuación tendrá tres opciones para ingresar a modificar información, ya sea de Cuenta Bancaria, Representante Legal o Usuario Autorizado:

| COS<br>Corporate<br>Fonds da      | COSEDE<br>Consector de Bagano de Decontas.<br>Fondo de Bagano de Decontas.<br>Fondo de Bagano Presentes |            |                                    |                                                   |                                                                                                    |  |  |
|-----------------------------------|----------------------------------------------------------------------------------------------------|------------|------------------------------------|---------------------------------------------------|----------------------------------------------------------------------------------------------------|--|--|
| RUC:<br>Razón Social:<br>Usuario: | 1791109384001<br>BANCO SOLIDARIO S.A.<br>Toro Báez Carolina                                             |            | Sector:<br>Segmento:<br>Cobertura: | Financiero Privado<br>\$32.000,00                 |                                                                                                    |  |  |
|                                   |                                                                                                    | ADMINISTRA | ACIÓN DE CUENTAS                   |                                                   | Regresar al menú principal                                                                                                    |  |  |
|                                   | Cuenta Ba                                                                                               | Re         | presentante Legal                  | Usuario Autorizado                                |                                                                                                    |  |  |
|                                   |                                                                                                    | Sal        | ir del Sistema                     | l                                                 | Instructivo de uso                                                                                                    |  |  |
|                                   |                                                                                                    |            |                                    | Plataforma C<br>Dir: Av. Amazonas entre Unión Nac | Subernamental de Gestión Financiera<br>ional de Periodístas y Alfonso Pereira<br>Guito-Ecundor<br>Teit: 503-2-3900340<br>Email: contribuciones@Gossede.gob.eo |  |  |

#### 5.2.1.4.1 Cuenta Bancaria

- a) En esta sección se podrá visualizar la información referente a los datos de la cuenta de la Entidad Financiera de la que se debitarán los recursos a pagar de la Entidad Contribuyente.
- b) Los siguientes datos se puede modificar:

**Número de cuenta:** Número de cuenta de la entidad contribuyente, ya sea en el Banco Central del Ecuador o en otra entidad financiera donde mantenga su cuenta para realizar los pagos a través de débito automático.

**Tipo de cuenta:** El tipo de cuenta de la que se realizarán los pagos a través de débito automático, ya sea de ahorros o corriente.

**Nombre de la Entidad Financiera:** Nombre de la entidad donde se mantenga la cuenta para realizar los pagos a través de débito automático,

**RUC del titular de la cuenta:** Siempre será el número de RUC de la Entidad Contribuyente, siendo que la cuenta únicamente debe ser una que corresponda a la persona jurídica.

| Corporate<br>Corporate<br>Fonds de<br>Fonds de | REDE<br>Res de Brechelon,<br>Lagader y<br>Bagures Privados                                                                | ÓN Y CONCILIACIÓN                                                                                                 | DE CONTRIBUCIO                    | ONES                                                                                                    |
|------------------------------------------------|----------------------------------------------------------------------------------------------------|----------------------------------------------------------------------------------------------------|-----------------------------------|----------------------------------------------------------------------------------------------------|
| RUC:<br>Razón Social:<br>Usuario:              | 1791109384001<br>BANCO SOLIDARIO S.A.<br>Toro Béez Carolina                                                               | Sector:<br>Segmento:<br>Cobertura:                                                                                | Financiero Privado<br>\$32.000,00 |                                                                                                    |
|                                                |                                                                                                    | CUENTA BANCARIA                                                                                                   |                                   | Regresar                                                                                                    |
|                                                | Datos Entidad F<br>Número de cuenta:<br>Tipo de cuenta:<br>Nombre de la Entidad Financiera:<br>RUC del Titular de cuenta: | Financiera a debitar recursos de la Enti<br>78901<br>CTA. CORRIENTE<br>Banco Central del Ecuador<br>1791109384001 | dad Contribuyente                 |                                                                                                    |
| Regresar al mer                                | nú princípal                                                                                                    | EDITAR<br>Salir dei Sistema                                                                                       | l                                 | nstructivo de uso                                                                                                    |
|                                                |                                                                                                    |                                                                                                    | Pi<br>Dir: Av. Amazonas entre     | ataforma Gubernamental de Gestión Financiera<br>Unión Nacional de Periodístas y Atlonso Pereira<br>Outo-Ecuador<br>Tert 592-2-3900340<br>Email: contribuciones@cosede.gob.ec |

- c) Al presionar el botón "Editar", todos los campos anteriores se habilitarán para la edición.
- d) Una vez que se modifique o se edite la información ingresada, se deberá cargar en "Seleccionar archivo", el Certificado Bancario de cuenta activa para proceder con la actualización de la información, caso contrario no le permitirá guardar la información.
- e) Además, se indica el siguiente texto: "Estimado Contribuyente, recuerde que la Entidad Contribuyente deberá ser el titular de la cuenta de la que se autoriza a debitar los valores correspondientes a

sus obligaciones pendientes con COSEDE. Por ningún motivo deberá ingresar cuentas compartidas ni de terceros, porque al momento de gestionar los débitos automáticos, dicha orden de pago será rechazada y se generarán los intereses de mora que correspondan, por concepto de no pago de sus obligaciones."

| Corporation of Fonder of          | SEDE<br>con de Gegune de Depúlsitos,<br>la Jacíde y<br>la Segune Prinados                                                                                                    | DACIÓN Y CONCIL                                                                                                    | IACIÓN                                                     | N DE CONTRIBUCIONES                                                                                     |                                                                                                    |
|-----------------------------------|----------------------------------------------------------------------------------------------------|----------------------------------------------------------------------------------------------------|------------------------------------------------------------|----------------------------------------------------------------------------------------------------|----------------------------------------------------------------------------------------------------|
| RUC:<br>Razón Social:<br>Usuario: | 1791109384001<br>BANCO SOLIDARIO S.A.<br>Toro Báez Carolina                                                                                                    |                                                                                                    | Sector.<br>Segmento:<br>Cobertura:                         | Financiero Privado<br>\$32.000,00                                                                       |                                                                                                    |
|                                   | Dato                                                                                                    | CUENTA BANCARIA<br>S Entidad Financiera a debitar recu                                                                                                    | rsos de la Ent                                             | tidad Contribuyente                                                                                     | Regresar                                                                                                    |
|                                   | Número de cuenta:                                                                                                    | 78901                                                                                                    |                                                            | Seleccionar archivo Ningún archivo seleccionado                                                         |                                                                                                    |
|                                   | Tipo de cuenta:                                                                                                    | CTA. CORRIENTE                                                                                                    | •                                                          | ? Certificado Bancario Cargar                                                                           |                                                                                                    |
|                                   | Nombre de la Entidad Financiera:                                                                                                    | Banco Central del Ecuador                                                                                                    | •                                                          | 1.25                                                                                                    |                                                                                                    |
|                                   | RUC del Titular de cuenta:                                                                                                    | 1791109384001                                                                                                    |                                                            | c                                                                                                    | ancelar                                                                                                    |
|                                   | Estimado Contribuyente, recuerde que la En<br>correspondientes a sus obligaciones pendie<br>siendo que al momento de gestionar los dél<br>que correspondan por concepto de no pago d | idad Contribuyente deberá ser el titular de la<br>intes con COSEDE. Por ningún motivo deb-<br>pitos automáticos, dicha orden de pago será<br>fe sus obligaciones. | cuenta de la cual<br>erá ingresar cuen<br>rechazada y se g | se autoriza a debitar los valores<br>tas compartidas ni de terceros,<br>penerarán los intereses de mora |                                                                                                    |
| Regresar al me                    | nú principal                                                                                                    | Salir del Sistema                                                                                                    |                                                            |                                                                                                    | Instructivo de uso                                                                                                    |
|                                   |                                                                                                    |                                                                                                    |                                                            | Plataforma Gubername<br>Dir: Av. Amazonas entre Unión Nacional de Pe<br>Email: contr                    | ntal de Gestión Financiera<br>riodístas y Alfonso Pereira<br>Quito Ecuador<br>Telf: 593-2-3960340<br>buciones@cosede.gob.ec |

- f) Una vez que cargue el documento y se modifique la información, se deberá dar clic en el botón "Cargar".
- g) Aparecerá una ventana emergente con el mensaje "Confirmación: ¿Desea guardar el documento seleccionado?", y dos botones "Confirmar" y "Cancelar", si se marca Confirmar se guardará la información.

# Confirmación

¿Desea guardar el documento seleccionado?

CONFIRMAR CANCELAR

h) Se presentará en el mensaje "Cargado exitosamente" y el botón "OK".

Cargado exitosamente

OK

- i) Al dar clic en el botón "Aceptar", se presentará la siguiente pantalla de la "Solicitud de actualización":
- j) Con el botón "Confirmar" y "Cancelar".

# Solicitud de actualización

RUC del Titular de cuenta: 1791109384001

Nombre de la Entidad Financiera: Banco Central del Ecuador

Número de cuenta: 78901

Tipo de cuenta: CTA. CORRIENTE

Estimado Contribuyente, recuerde que la Entidad Contribuyente deberá ser el titular de la cuenta de la cual se autoriza a debitar los valores correspondientes a sus obligaciones pendientes con COSEDE. Por ningún motivo deberá ingresar cuentas compartidas ni de terceros, siendo que al momento de gestionar los débitos automáticos, dicha orden de pago será rechazada y se generarán los intereses de mora que correspondan.

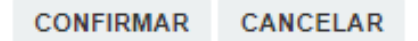

 k) Se abre una "Solicitud de confirmación: Se ha enviado un correo electrónico al usuario registrado, por favor ingrese el código de validación para proceder con los cambios solicitados", y se remite un correo electrónico:

| Solicitud de confirmación!                                                                                                    |  |  |  |  |
|----------------------------------------------------------------------------------------------------|--|--|--|--|
| Se ha enviado un correo electrónico al usuario<br>registrado, por favor ingrese el código de<br>validación para proceder con los cambios<br>solicitados |  |  |  |  |
|                                                                                                    |  |  |  |  |
|                                                                                                    |  |  |  |  |
| CANCELAR                                                                                                    |  |  |  |  |
|                                                                                                    |  |  |  |  |

l) Una vez que se ha generado con éxito se visualiza:

Se ha procedido a modificar la información.

#### οк

m) Posterior a ello podrá visualizar en el módulo de "Correspondencia" en el apartado de "Notificaciones", las modificaciones realizadas.

| ):<br>ón Social:<br>ario: | 1791109384001<br>BANCO SOLIDARIO S.A.<br>Toro Báez Carolina |                           | Sector: Fin<br>Segmento:<br>Cobertura: \$32        | inciero Privado<br>.000,00 |          |
|---------------------------|-------------------------------------------------------------|---------------------------|----------------------------------------------------|----------------------------|----------|
|                           | Correspond                                                  | dencia                    |                                                    |                            |          |
|                           | Circulares                                                  | Notificaciones            | Alertas Requerimientos Actuaciones Administrativas |                            |          |
|                           | Mostrar 10                                                  | ✓ registros               |                                                    | Buscar:                    |          |
|                           | No. 11                                                      | Fecha 11                  | Asunto                                             | Documento                  | Eliminar |
|                           | 1                                                           | 2020 <mark>-</mark> 07-14 | Modificación de Información Usuario Autorizado     | 🕞 Descargar                | 6        |
|                           | 2                                                           | 2020-07-14                | Modificación de Información Usuario Autorizado     | Descargar                  | 6        |
|                           | 3                                                           | 2020-07-14                | Modificación de Información Usuario Autorizado     | 🕞 Descargar                | <b>a</b> |
|                           | 4                                                           | 2020-07-14                | Modificación de Información Usuario Autorizado     | 🕞 Descargar                | 6        |
|                           | 5                                                           | 2020-07-14                | Modificación de Información Usuario Autorizado     | 🕞 Descargar                | 5        |
|                           | 6                                                           | 2020-07-14                | Modificación de Información Representante Legal    | 🕞 Descargar                | 6        |
|                           | 7                                                           | 2020-06-30                | Modificación de Información Usuario Autorizado     | Descargar                  | 6        |
|                           | 8                                                           | 2020-06-30                | Modificación de Información Representante Legal    | Descargar                  | 6        |
|                           | 9                                                           | 2020-06-30                | Modificación de Información Cuenta                 | Descargar                  | 8        |

#### 5.2.1.4.2 Representante Legal

a) En esta sección se podrá visualizar la información referente a los datos del Representante Legal de la Entidad Contribuyente.

Regresar al Menú

b) Los siguientes datos se pueden modificar:

Nombres: Nombre del Representante Legal.

Apellidos: Apellido del Representante Legal.

**Tipo de documento:** Cédula de ciudadanía, pasaporte o documento nacional de identidad.

**Código Dactilar (en el caso CC):** Solamente en el caso de Cédula de Ciudadanía, el código dactilar.

**Correo Electrónico:** Correo electrónico institucional del Representante Legal.

**Teléfono convencional:** el número convencional de la entidad contribuyente.

**Ext.**: Extensión del número convencional (no es un campo obligatorio).

Teléfono celular: El número celular del Representante Legal.

| Corporate<br>Corporate<br>Fonds the | SEDE<br>Jon de Begaro de Depositos,<br>E Unadorz y<br>e Begaros Privaçõos | RECAUDACI                                                                                                    | ÓN Y CONCILIACIÓN                                                                                                    | DE CONTRIBU                       | CIONES                                                                                                    |
|-------------------------------------|---------------------------------------------------------------------------|----------------------------------------------------------------------------------------------------|----------------------------------------------------------------------------------------------------|-----------------------------------|----------------------------------------------------------------------------------------------------|
| RUC:<br>Razón Social:<br>Usuario:   | 1791109384001<br>BANCO SOLIDARIO S.A.<br>Toro Báez Carolina               |                                                                                                    | Sector<br>Segmento:<br>Cobertura:                                                                                                    | Financiero Privado<br>\$32.000,00 |                                                                                                    |
|                                     | Cd                                                                        | D,<br>Nombres:<br>Apellidos:<br>Tipo de documento:<br>No. documento:<br>digo Dactilar (ences secc):<br>Correo electrónico:<br>Teléfono celular:<br>Teléfono celular: | ATOS DEL REPRESENTANTE LEGAL<br>LUIS FERNANDO<br>CASTILLO AUZ<br>documento nacional de identidad<br>1722263330<br>carolina.toro@cosede.gob.ec<br>20891102<br>0983245555<br>EDITAR | Ext. 093                          | Begresar                                                                                                    |
| Regresar at mer                     | nù principal                                                              |                                                                                                    | Safir det Sistema                                                                                                    | Dir. Az Amazonad                  | Plataforma Gubernamental de Gestión Financiera<br>entre Unión Nacional de Periodistas y Adorso Pereira<br>Tarle 503-3090340<br>Emait: contribuciones@cosede gob.ee |

- c) Al presionar el botón "Editar" se podrá modificar los datos del Representante Legal o editar los que ya se encuentran registrados.
- d) En seleccionar archivo se deberá cargar el "Nombramiento del Representante Legal", además de ingresar la fecha de inscripción del nombramiento.
- e) Para guardar el documento seleccionado deberá dar clic en "Cargar".

|                   | Financiero Privado<br>\$32.000,00               | Sector<br>Segmento<br>Cobertura |            | SA.                          | n Social:<br>io: |
|-------------------|-------------------------------------------------|---------------------------------|------------|------------------------------|------------------|
| Regres            |                                                 | NTANTE LEGAL                    | ATOS DEL I | DA                           |                  |
|                   | Fecha de inscripción: 14/07/2020                |                                 | LUIS F     | Nombres:                     |                  |
| ,                 | Seleccionar archivo Ningún archivo seleccionado | i i i                           | CASTI      | Apellidos:                   |                  |
|                   | Nombramiento del representante legal     Cargar | al de identidad 🗸               | docume     | Tipo de documento:           |                  |
|                   |                                                 |                                 | 172226     | No. documento:               |                  |
|                   |                                                 |                                 |            | go Dactilar (en cano de co): |                  |
|                   |                                                 | de gob ec                       | carolina   | Correo electrónico:          |                  |
|                   |                                                 |                                 | 208911     | eléfono convencional:        |                  |
|                   |                                                 |                                 | 093        | Ext.                         |                  |
| Cancelar          | Ca                                              |                                 | 098324     | Teléfono celular:            |                  |
| Constructivo de u |                                                 | stema                           |            |                              | esar al menú     |

f) Aparecerá una ventana emergente con el mensaje "¿Desea guardar el documento seleccionado?", y dos botones "Confirmar" y "Cancelar", si se marca Confirmar se guardará la información.

¿Desea guardar el documento seleccionado?

| NCELAR |
|--------|
|        |

g) Se presentará en el mensaje "Cargado exitosamente" y el botón "OK".

Cargado exitosamente

OK

 h) Al dar clic en el botón "Aceptar", se presentará la siguiente pantalla de la "Solicitud de actualización", con el botón "Confirmar" y "Cancelar" se acepta la información cargada:

| Solicitud de actualización                                                                                                    |                  |                |  |  |  |  |  |
|----------------------------------------------------------------------------------------------------|------------------|----------------|--|--|--|--|--|
| Nombres: LUIS FERNANDO                                                                                                    |                  |                |  |  |  |  |  |
| Apellidos: CASTILLO AUZ                                                                                                    |                  |                |  |  |  |  |  |
| Tipo de Documento: 1722263330                                                                                                    |                  |                |  |  |  |  |  |
| No. documento: d                                                                                                    | ocumento naciona | l de identidad |  |  |  |  |  |
| Índice Dactilar:                                                                                                    |                  |                |  |  |  |  |  |
| Código electrónico: carolina.toro@cosede.gob.ec                                                                                                    |                  |                |  |  |  |  |  |
| Teléfono convencional: 20891102                                                                                                    |                  |                |  |  |  |  |  |
| Extensión: 093                                                                                                    |                  |                |  |  |  |  |  |
| Teléfono celular: 0983245556                                                                                                    |                  |                |  |  |  |  |  |
| Estimado Contribuyente, se le recuerda que la<br>información cargada es de exclusiva responsabilidad<br>de la Entidad Contribuyente y del Representante<br>Legal, además la documentación cargada deberá<br>corresponder al nombramiento vigente del<br>representante legal. |                  |                |  |  |  |  |  |
|                                                                                                    | CONFIRMAR        | CANCELAR       |  |  |  |  |  |

- i) Se envía un correo electrónico con un código para confirmar y guardar la información al dar clic en el botón "Aceptar".
- j) Se abre una "Solicitud de confirmación: Se ha enviado un correo electrónico al usuario registrado, por favor ingrese el código de validación para proceder con los cambios solicitados", y se remite un correo electrónico:

#### Solicitud de confirmación

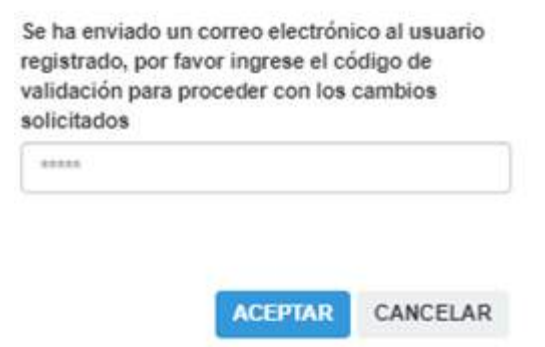

k) Una vez que se ha ingresado el código que se ha enviado al correo electrónico se indicará que la información ha sido modificada:

Se ha procedido a modificar la información.

οк

 Posterior a ello podrá visualizar en el módulo de "Correspondencia" en el apartado de "Notificaciones", las modificaciones realizadas.

| COSEDE<br>Cognaragon qui Brajar de Depositos,<br>Fondo de Bagarde y<br>Fondo de Bagarde Pinacolo |                                   |                                      |                           | RECAUDACIÓN Y CONCILIACIO                          | ÓN DE                    | CONTRIBUC              | RIBUCIONES  |           |  |  |  |
|--------------------------------------------------------------------------------------------------|-----------------------------------|--------------------------------------|---------------------------|----------------------------------------------------|--------------------------|------------------------|-------------|-----------|--|--|--|
| RUC:<br>Razón Social:<br>Usuario:                                                                | 179110938<br>BANCO S<br>Toro Báez | 84001<br>OLIDARIO S.A.<br>t Carolina |                           | Sector:<br>Segment<br>Cobertur                     | Finan<br>o:<br>a: \$32.0 | ciero Privado<br>00,00 |             |           |  |  |  |
|                                                                                                  |                                   | Correspond                           | lencia                    |                                                    |                          |                        |             |           |  |  |  |
|                                                                                                  |                                   | Circulares                           | Notificaciones            | Alertas Requerimientos Actuaciones Administrativas |                          |                        |             |           |  |  |  |
|                                                                                                  |                                   | Mostrar 10                           | ✓ registros               |                                                    |                          | Busca                  | r:          |           |  |  |  |
|                                                                                                  |                                   | No. Il                               | Fecha 👫                   | Asunto                                             | 11                       | Documento              | L† Eliminar | 11        |  |  |  |
|                                                                                                  |                                   | 1                                    | 2020- <mark>07-1</mark> 4 | Modificación de Información Usuario Autorizado     |                          | 🕞 Descargar            | 6           | 5         |  |  |  |
|                                                                                                  |                                   | 2                                    | 2020-07-14                | Modificación de Información Usuario Autorizado     |                          | 🕞 Descargar            |             | 6         |  |  |  |
|                                                                                                  |                                   | 3                                    | 2020-07-14                | Modificación de Información Usuario Autorizado     |                          | Descargar              | 6           | 8         |  |  |  |
|                                                                                                  |                                   | 4                                    | 2020-07-14                | Modificación de Información Usuario Autorizado     |                          | 🕞 Descargar            | 6           | 8         |  |  |  |
|                                                                                                  |                                   | 5                                    | 2020-07-14                | Modificación de Información Usuario Autorizado     |                          | 🕞 Descargar            | 6           |           |  |  |  |
|                                                                                                  |                                   | 6                                    | 2020 <mark>-</mark> 07-14 | Modificación de Información Representante Legal    |                          | 🕞 Descargar            |             | 8         |  |  |  |
|                                                                                                  |                                   | 7                                    | 2020-06-30                | Modificación de Información Usuario Autorizado     |                          | 🕞 Descargar            | 1           | 3         |  |  |  |
|                                                                                                  |                                   | 8                                    | 2020-06-30                | Modificación de Información Representante Legal    |                          | Descargar              | 6           | 8         |  |  |  |
|                                                                                                  |                                   | 9                                    | 2020-06-30                | Modificación de Información Cuenta                 |                          | Descargar              |             | 5         |  |  |  |
|                                                                                                  |                                   | Listar 1 a 9 de                      | 9 registros               |                                                    |                          | Ai                     | nterior 1   | Siguiente |  |  |  |

Nota: Cabe indicar que al modificar los datos del Representante Legal, el sistema automáticamente enviará al nuevo usuario la notificación de que se ha creado su perfil, además su usuario será el número de identificación al igual que su primera contraseña será el mismo número.

## 5.2.1.4.3 Usuario Autorizado

- a) En esta sección se podrá visualizar la información referente a los datos del Usuario Autorizado por el Representante Legal de la Entidad Contribuyente.
- b) Los siguientes datos se puede modificar:

Nombres: Nombre del Usuario Autorizado.

Apellidos: Apellido del Usuario Autorizado.

**Tipo de documento:** Cédula de ciudadanía, pasaporte o documento nacional de identidad.

**Código Dactilar (en el caso CC):** Solamente en el caso de Cédula de Ciudadanía, el código dactilar.

**Correo Electrónico:** Correo electrónico institucional del usuario autorizado.

**Teléfono convencional:** el número convencional de la entidad contribuyente.

**Ext.**: la extensión del número convencional (no es un campo obligatorio)

Teléfono celular: El número celular personal del usuario.

| Corporació<br>Corporació<br>Fondo de S | EDE<br>in del Seguro de Depósitos,<br>Liquidoz y<br>Seguros Privados | RECAUDAC                                                                                                    | CIÓN Y CONCIL                                                                                                    | .IACIÓN                            | DE CONTR                          | RIBUCIONES                                                                       |                                                                                                    |
|----------------------------------------|----------------------------------------------------------------------|----------------------------------------------------------------------------------------------------|----------------------------------------------------------------------------------------------------|------------------------------------|-----------------------------------|----------------------------------------------------------------------------------|----------------------------------------------------------------------------------------------------|
| RUC:<br>Razón Social:<br>Usuario:      | 1791109384001<br>BANCO SOLIDARIO S.A.<br>Toro Báez Carolina          |                                                                                                    |                                                                                                    | Sector:<br>Segmento:<br>Cobertura: | Financiero Privado<br>\$32.000,00 |                                                                                  |                                                                                                    |
|                                        |                                                                      |                                                                                                    | USUARIO AUTORI                                                                                                    | ZADO                               |                                   |                                                                                  | <u>Regresar</u>                                                                                                    |
|                                        |                                                                      |                                                                                                    | Datos Usuario Au                                                                                                    | torizado                           |                                   |                                                                                  |                                                                                                    |
|                                        |                                                                      | Nombres:<br>Apellidos:<br>Tipo de documento:<br>No. documento:<br>Código Dactilar (en caso de co;<br>Correo electrónico:<br>Teléfono convencional:<br>Teléfono celular: | Carolina<br>Toro Báez<br>cédula de ciudadanía<br>171924467<br>ast23<br>carolina toro@cosede.go<br>2098831<br>9866086<br>EDITAR | b.ec                               | Ext. 133                          | Contraseña:                                                                      |                                                                                                    |
| Regresar al men                        | <u>ú principal</u>                                                   | I                                                                                                    | Salir del Sistema                                                                                                    |                                    |                                   |                                                                                  | Instructivo de uso                                                                                                    |
|                                        |                                                                      |                                                                                                    |                                                                                                    |                                    | ſ                                 | Plataforma Gubernan<br>Dir: Av. Amazonas entre Unión Nacional de F<br>Email: cor | nental de Gestión Financiera<br>Periodístas y Alfonso Pereira<br>Cuito-Ecuador<br>Telf: 503-2-3960340<br>htribuciones@cosede.gob.ec |

- c) Al presionar el botón "Editar" se podrá modificar los datos del Usuario Autorizado o editar los que ya se encuentran registrados.
- d) En seleccionar archivo se deberá cargar el "Nombramiento que el Representante Legal le otorga como Usuario Autorizado" documento que deberá ser legalmente certificado por la autoridad competente y que se encuentre vigente.

e) Para guardar el documento seleccionado deberá dar clic en "Cargar", el formato debe ser PDF y máximo 10MB.

| Cossede<br>Corporación del Seguro de Depósitos,<br>Fondo de Laudioz y<br>Fondo de Seguros Physicos | RECAUD              | ACIÓN Y CONCII              | LIACIÓN                            | N DE CONTRIBUCIONES                                                          |                                                                                                    |
|----------------------------------------------------------------------------------------------------|---------------------|-----------------------------|------------------------------------|------------------------------------------------------------------------------|----------------------------------------------------------------------------------------------------|
| RUC: 1791109384001<br>Razón Social: BANCO SOLIDARIO S.A.<br>Usuario: Toro Báez Carolina            |                     |                             | Sector:<br>Segmento:<br>Cobertura: | Financiero Privado<br>\$32.000,00                                            |                                                                                                    |
|                                                                                                    |                     | USUARIO AUTORIZADO          |                                    |                                                                              | <u>Regresar</u>                                                                                                    |
|                                                                                                    |                     | Datos del Usuario           | Autorizado                         |                                                                              |                                                                                                    |
|                                                                                                    | Nombres:            | Carolina                    |                                    |                                                                              |                                                                                                    |
|                                                                                                    | Apellidos:          | Toro Báez                   |                                    | Seleccionar archivo Ningún archivo seleccionado                              |                                                                                                    |
| Tipo d                                                                                             | e documento:        | cédula de ciudadanía        | ~                                  | 2 Delegación del usuario autorizado Cargar                                   | _                                                                                                    |
| No                                                                                                 | documento:          | 1719244467                  |                                    |                                                                              |                                                                                                    |
| Código Dacti                                                                                       | ar (en caso de CC): | asf23                       |                                    |                                                                              |                                                                                                    |
| Corre                                                                                              | o electrónico:      | carolina.toro@cosede.gob.ec |                                    |                                                                              |                                                                                                    |
| Teléfono                                                                                           | convencional:       | 2098831                     |                                    |                                                                              |                                                                                                    |
|                                                                                                    | Ext.                | 133                         |                                    |                                                                              |                                                                                                    |
| Tel                                                                                                | éfono celular:      | 9866086                     |                                    | Aceptar                                                                      | Cancelar                                                                                                    |
| Regresar al menú principal                                                                         |                     | Salir del Sistema           |                                    |                                                                              | linstructivo de uso                                                                                                    |
|                                                                                                    |                     |                             |                                    | Plataforma Guberna<br>Dir: Av. Amazonas entre Unión Nacional de<br>Email: co | amental de Gestión Financiera<br>e Periodístas y Alfonso Pereira<br>Quito-Ecuador<br>Telf: 593-2-3960340<br>ontribuciones@cosede.gob.ec |

f) Aparecerá una ventana emergente con el mensaje "¿Desea guardar el documento seleccionado?", y dos botones "Confirmar" y "Cancelar", si se marca Confirmar se guardará la información.

¿Desea guardar el documento seleccionado?

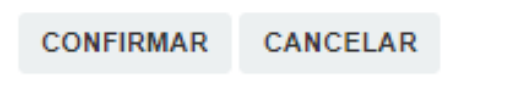

g) Se presentará en el mensaje "Cargado exitosamente" y el botón "OK".

Cargado exitosamente

OK

- h) Al dar clic en el botón "Aceptar", se presentará la siguiente pantalla de la "Solicitud de actualización":
- i) Con el botón "Confirmar" y "Cancelar" se acepta la información cargada:

Solicitud de actualización

Nombres: Carolina Apellidos: Toro Báez Tipo de Documento: cédula de ciudadanía No. documento: 1719244467 Código Dactilar: asf23 Código electrónico: carolina.toro@cosede.gob.ec Teléfono convencional: 2098831 Extensión: 133 Teléfono celular: 9866086 Estimado Contribuyente, se le recuerda que la información cargada es de exclusiva responsabilidad de la Entidad Contribuyente y del Usuario Autorizado, además la documentación cargada deberá corresponder al usuario autorizado.

CONFIRMAR CANCELAR

- j) Se envía un correo electrónico con un código para confirmar y guardar la información al dar clic en el botón "Aceptar".
- k) Se abre una "Solicitud de confirmación Se ha enviado un correo electrónico al usuario registrado, por favor ingrese el código de validación para proceder con los cambios solicitados", y se remite un correo electrónico:

#### Solicitud de confirmación

| Se ha enviado un<br>registrado, por fa<br>validación para p<br>solicitados | correo electrón<br>vor ingrese el co<br>roceder con los | ico al usuario<br>ódigo de<br>cambios |
|----------------------------------------------------------------------------|---------------------------------------------------------|---------------------------------------|
| *****                                                                      |                                                         |                                       |
|                                                                            | ACEPTAR                                                 | CANCELAR                              |

 Una vez que se ha ingresado el código que se ha enviado al correo electrónico se indicará que la información ha sido modificada:

Se ha procedido a modificar la información.

m) Posterior a ello podrá visualizar en el módulo de "Correspondencia" en el apartado de "Notificaciones", las modificaciones realizadas.

| UC:<br>azón Social:<br>suario: | 179110938<br>BANCO Si<br>Toro Báez | 4001<br>OLIDARIO S.#<br>Carolina |                | Sector:<br>Segmento<br>Cobertura                   | Finan<br>\$32.0 | ciero Privado<br>00,00 |            |        |
|--------------------------------|------------------------------------|----------------------------------|----------------|----------------------------------------------------|-----------------|------------------------|------------|--------|
|                                |                                    | Correspo                         | ndencia        |                                                    |                 |                        |            |        |
|                                |                                    | Circulares                       | Notificaciones | Alertas Requerimientos Actuaciones Administrativas |                 |                        |            |        |
|                                |                                    | Mostrar 10                       | ✓ registros    |                                                    |                 | Buscar:                |            |        |
|                                |                                    | No. 4                            | Fecha It       | Asunto                                             | 11              | Documento 11           | Eliminar   | 11     |
|                                | [                                  | 1                                | 2020-07-14     | Modificación de Información Usuario Autorizado     |                 | 🕞 Descargar            | R          |        |
|                                |                                    | 2                                | 2020-07-14     | Modificación de Información Usuario Autorizado     |                 | 🕞 Descargar            | R          |        |
|                                |                                    | 3                                | 2020-07-14     | Modificación de Información Usuario Autorizado     |                 | Descargar              | 6          |        |
|                                |                                    | 4                                | 2020-07-14     | Modificación de Información Usuario Autorizado     |                 | Descargar              | 6          |        |
|                                |                                    | 5                                | 2020-07-14     | Modificación de Información Usuario Autorizado     |                 | 🕞 Descargar            | 5          |        |
|                                |                                    | 6                                | 2020-07-14     | Modificación de Información Representante Legal    |                 | 🕞 Descargar            | 6          |        |
|                                |                                    | 7                                | 2020-06-30     | Modificación de Información Usuario Autorizado     |                 | 🕞 Descargar            | 6          |        |
|                                |                                    | 8                                | 2020-06-30     | Modificación de Información Representante Legal    |                 | Descargar              | 8          |        |
|                                |                                    | 9                                | 2020-06-30     | Modificación de Información Cuenta                 |                 | Descargar              | 8          |        |
|                                |                                    | Listar 1 a 9                     | de 9 registros |                                                    |                 | Anter                  | ior 1 Sigu | iiente |

## 5.2.1.4.4 Correspondencia

En el menú principal, en el ícono superior del lado izquierdo denominado "Correspondencia", se podrán revisar varios apartados, entre ellos: circulares, notificaciones, alertas, requerimientos y actuaciones administrativas, así:

a) Dar clic en el ícono o en el nombre "Correspondencia":

| COS<br>Corporad<br>Fondo da<br>Fondo da | EEDE<br>um dei Seguro de Decembro, RE<br>L'Unador y<br>L'Andro y<br>L'Andro y | CAUDACIÓN Y     | CONCILIACIÓN                      | DE CO                        | NTRIBUCIONES                                       | 3                                                                                                    |
|-----------------------------------------|-------------------------------------------------------------------------------|-----------------|-----------------------------------|------------------------------|----------------------------------------------------|----------------------------------------------------------------------------------------------------|
| RUC:<br>Razón Social:<br>Usuario:       | 1791109384001<br>BANCO SOLIDARIO S.A.<br>Toro Báez Carolina                   |                 | Sector<br>Segmento:<br>Cobertura: | Financiero Pr<br>\$32.000,00 | rivado                                             |                                                                                                    |
| Menú Principal                          |                                                                               |                 |                                   |                              |                                                    | Administracion de cuenta                                                                                                    |
|                                         |                                                                               | Correspondencia |                                   |                              | Declaración y Pago                                 |                                                                                                    |
|                                         |                                                                               | Certificaciones |                                   |                              | Estado de Cuenta                                   |                                                                                                    |
|                                         |                                                                               | Ĩ               | Salir del Sistema                 |                              |                                                    | instructivo de uso                                                                                                    |
|                                         |                                                                               |                 |                                   |                              | Plataforma (<br>Dir: Av. Amazonas entre Unión Naci | Subernamental de Gestión Financiera<br>conal de Periodístas y Affonso Pereira<br>Quito Ecuador<br>Teit: 593-2-3990240<br>imail: contribuciones@cosede.gob.ec |

b) Contaremos con el siguiente menú: Circulares, Notificaciones, Alertas, Requerimientos y Actuaciones Administrativas.

| Corporación<br>Fondo de S         | EDE<br>n del Seguro de Depósitos,<br>iguidas y<br>leguros Privados           | RECAU                     | DACIÓN Y CONCILIA( | CIÓN DE CONTRIBI                                            | JCIONES                                                                            |                                                                                                    |  |
|-----------------------------------|------------------------------------------------------------------------------|---------------------------|--------------------|-------------------------------------------------------------|------------------------------------------------------------------------------------|----------------------------------------------------------------------------------------------------|--|
| RUC:<br>Razón Social:<br>Usuario: | 1791109384001<br>BANCO SOLIDARIO<br>Toro Báez Carolina                       | ) S.A.                    | Se<br>Se<br>Co     | ctor: Financiero Privado<br>gmento:<br>bertura: \$32.000,00 |                                                                                    |                                                                                                    |  |
|                                   | Correspondenc                                                                | sia                       |                    |                                                             |                                                                                    |                                                                                                    |  |
|                                   | Circulares Notificaciones Alertas Requerimientos Actuaciones Administrativas |                           |                    |                                                             |                                                                                    |                                                                                                    |  |
|                                   |                                                                              | Fello                     | • Booker           | B states and the                                            | Iscal.                                                                             |                                                                                                    |  |
|                                   | NO. JE                                                                       | Fecha                     | Asunto             | Documento                                                   | Eliminar                                                                           |                                                                                                    |  |
|                                   | 1                                                                            | 2020-05-19                | Circular prueba 1  | Descargar                                                   | 5                                                                                  |                                                                                                    |  |
|                                   | 2                                                                            | 2019-04-22                | CSD-004            | Descargar                                                   | 5                                                                                  |                                                                                                    |  |
|                                   | 3                                                                            | 20 <mark>1</mark> 9-04-15 | CSD-001            | Descargar                                                   | 5                                                                                  |                                                                                                    |  |
|                                   | Listar 1 a 3 de 3 re                                                         | egistros                  |                    |                                                             | Anterior 1 Siguiente                                                               |                                                                                                    |  |
|                                   |                                                                              |                           | Regresar al Menú   |                                                             |                                                                                    |                                                                                                    |  |
|                                   |                                                                              |                           |                    | Dir, Av, A                                                  | Plataforma Gubernament<br>mazonas entre Unión Nacional de Peric<br>Email: contribu | al de Gestión Financiera<br>odístas y Alfonso Pereira<br>Quito-Ecuador<br>Telf: 593-2-3960340<br>uciones@cosede.gob.ec |  |

## 5.2.1.4.5 Circulares

a) En este apartado la Entidad Contribuyente tanto el Usuario Autorizado como el Representante Legal podrá visualizar oficios y documentos circulares que la COSEDE remita. La información que podremos visualizar en el apartado de circulares es: N°: Será el orden de la circular.

**Fecha:** Será la fecha del documento, además estará en orden descendente desde el más reciente al más antiguo.

Asunto: Un resumen a que se refiere el documento circular.

Documento: Se podrá descargar el documento recibido.

**Eliminar:** se podrá eliminar de la bandeja el documento (no se recomienda para tener un control de los documentos recibidos).

**Buscar:** Se puede realizar una búsqueda, ya sea por fecha o por palabras que contenga el asunto.

**Mostrar:** Se puede seleccionar cuantos registros se puede visualizar por hoja puede ser: 10, 25, 50 y 100.

**Anterior y Siguiente:** se visualizará el número de páginas que mantengan documentos.

| Corporado<br>Fondo de S           | EDE<br>n del Seguro de Depósitos,<br>Javidaiz y<br>Seguros Privados | RECA                   | JDACIÓN Y CONCIL                 | IACIÓN                             | DE CONTRI                         | BUCIONES                                                                                                    |
|-----------------------------------|---------------------------------------------------------------------|------------------------|----------------------------------|------------------------------------|-----------------------------------|----------------------------------------------------------------------------------------------------|
| RUC:<br>Razón Social:<br>Usuario: | 1791109384001<br>BANCO SOLIDARIC<br>Toro Báez Carolina              | ) S.A.                 |                                  | Sector:<br>Segmento:<br>Cobertura: | Financiero Privado<br>\$32.000,00 |                                                                                                    |
|                                   | Correspondence                                                      | cia                    |                                  |                                    |                                   |                                                                                                    |
|                                   | Circulares N                                                        | lotificaciones Alertas | Requerimientos Actuaciones Admir | nistrativas                        |                                   |                                                                                                    |
|                                   | Mostrar 10 🗸                                                        | registros              |                                  |                                    |                                   | Buscar:                                                                                                    |
|                                   | No. 🕸                                                               | Fecha                  | Asunto                           | It Docum                           | ento                              | 1† Eliminar 1†                                                                                                    |
|                                   | 1                                                                   | 2020-05-19             | Circular prueba 1                |                                    | Descargar                         | 5                                                                                                    |
|                                   | 2                                                                   | 2019-04-22             | CSD-004                          |                                    | Descargar                         | 6                                                                                                    |
|                                   | 3                                                                   | 2019-04-15             | CSD-001                          |                                    | Descargar                         | 5                                                                                                    |
|                                   | Listar 1 a 3 de 3 re                                                | egistros               |                                  |                                    |                                   | Anterior 1 Siguiente                                                                                                    |
|                                   |                                                                     |                        |                                  |                                    |                                   |                                                                                                    |
|                                   |                                                                     |                        | Regresar al Me                   | nú                                 |                                   |                                                                                                    |
|                                   |                                                                     |                        |                                  |                                    | Dic A                             | Plataforma Gubernamental de Gestión Financiera<br>Av, Amazonas entre Unión Nacional de Periodístas y Alfonso Pereira<br>Quito Ecuador<br>Temai: contribuciones@cosede.gob.ec |

#### 5.2.1.4.6 Notificaciones

En este apartado la Entidad Contribuyente tanto el Usuario Autorizado como el Representante Legal podrá visualizar notificaciones que la COSEDE remita ya sea de manera general o específica. La información que se visualizará en el apartado de notificaciones es:

N°: Será el orden de la notificación.

**Fecha:** Será la fecha del documento, además estará en orden descendente desde el más reciente al más antiguo.

**Asunto:** Un resumen a que se refiere el documento circular.

Documento: Se podrá descargar el documento recibido.

**Eliminar:** Se podrá eliminar de la bandeja el documento (no se recomienda para tener un control de los documentos recibidos).

**Buscar:** Se puede realizar una búsqueda ya sea por fecha o por palabras que contenga el asunto.

**Mostrar:** Se puede seleccionar cuántos registros se puede visualizar por hoja puede ser: 10, 25, 50 y 100.

**Anterior y Siguiente:** se visualizará el número de páginas que mantengan documentos.

| IC:                     | 1791109384001                             |                |                                                 | Sector: Finan                  | iciero Privado |                  |
|-------------------------|-------------------------------------------|----------------|-------------------------------------------------|--------------------------------|----------------|------------------|
| izón Social:<br>Juario: | BANCO SOLIDARIO S.A<br>Toro Báez Carolina |                |                                                 | Segmento:<br>Cobertura: \$32.0 | 00,00          |                  |
|                         | Correspon                                 | idencia        |                                                 |                                |                |                  |
|                         | Circulares                                | Notificaciones | Alertas Requerimientos Actuaciones Administr    | rativas                        |                |                  |
|                         | Mostrar 10                                | ✓ registros    |                                                 |                                | Buscar:        |                  |
|                         | No. I                                     | Fecha 👫        | Asunto                                          | 11                             | Documento 11   | Eliminar 🕼       |
|                         | 1                                         | 2020-07-14     | Modificación de Información Usuario Autorizado  |                                | 🕞 Descargar    | 5                |
|                         | 2                                         | 2020-07-14     | Modificación de Información Usuario Autorizado  |                                | 🕞 Descargar    | 6                |
|                         | 3                                         | 2020-07-14     | Modificación de Información Usuario Autorizado  |                                | 🕞 Descargar    | 8                |
|                         | 4                                         | 2020-07-14     | Modificación de Información Usuario Autorizado  |                                | 🕞 Descargar    | 8                |
|                         | 5                                         | 2020-07-14     | Modificación de Información Usuario Autorizado  |                                | Descargar      | 8                |
|                         | 6                                         | 2020-07-14     | Modificación de Información Representante Legal |                                | Descargar      | 8                |
|                         | 7                                         | 2020-06-30     | Modificación de Información Usuario Autorizado  |                                | Descargar      | 6                |
|                         | 8                                         | 2020-06-30     | Modificación de Información Representante Legal |                                | Descargar      | 8                |
|                         | 9                                         | 2020-06-30     | Modificación de Información Cuenta              |                                | Descargar      | 8                |
|                         | Listar 1 a 9 d                            | de 9 registros |                                                 |                                | Anter          | rior 1 Siguiente |

#### 5.2.1.4.7 Alertas

En este apartado la Entidad Contribuyente, tanto el Usuario Autorizado como el Representante Legal, podrá visualizar alertas cuando los débitos automáticos hayan sido finalizados.

a) La información que podremos visualizar en el apartado de alertas es:

N°: Será el orden de la alerta.

**Fecha:** Será la fecha del documento, además estará en orden descendente desde el más reciente al más antiguo.

Asunto: Un resumen a que refiere la alerta.

**Eliminar:** Se podrá eliminar de la bandeja el documento (no se recomienda para tener un control de los documentos recibidos).

**Buscar:** Se puede realizar una búsqueda ya sea por fecha o por palabras que contenga el asunto.

**Mostrar:** Se puede seleccionar cuántos registros se puede visualizar por hoja puede ser: 10, 25, 50 y 100.

**Anterior y Siguiente:** Se visualizará el número de páginas que mantengan documentos.

| Corp<br>Fond<br>Fond              | DSEDE<br>oración del S<br>io de Liquide<br>o de Seguro | eguro de Depósitos,<br>2 y<br>8 Privados           | RECA         | UDACIÓN        | Y CONCILIACIÓN                     | DE CONTRIBUCION                     | NES                                                                                                    |
|-----------------------------------|--------------------------------------------------------|----------------------------------------------------|--------------|----------------|------------------------------------|-------------------------------------|----------------------------------------------------------------------------------------------------|
| RUC:<br>Razón Social:<br>Usuario: | 179<br>BA<br>Tor                                       | 1109384001<br>NCO SOLIDARIO S.A<br>o Báez Carolina |              |                | Sector:<br>Segmento:<br>Cobertura: | Financiero Privado<br>\$32.000,00   |                                                                                                    |
|                                   | Corre                                                  | spondencia                                         |              |                |                                    |                                     |                                                                                                    |
|                                   | Circu                                                  | ılares Notificaci                                  | ones Alertas | Requerimientos | Actuaciones Administrativas        |                                     |                                                                                                    |
|                                   | No.                                                    | Fecha                                              | Asunto       |                |                                    |                                     | Eliminar                                                                                                    |
|                                   |                                                        |                                                    |              |                |                                    |                                     |                                                                                                    |
|                                   |                                                        |                                                    |              |                | Regresar al Menú                   |                                     |                                                                                                    |
|                                   |                                                        |                                                    |              |                |                                    | Plata<br>Dir: Av. Amazonas entre Un | forma Gubernamental de Gestión Financiera<br>ón Nacional de Periodístas y Alfonso Pereira<br>Quito-Ecuador<br>F692-3990340<br>Email: contribuciones@cosede.gob.ec |

#### 5.2.1.4.8 Requerimientos

En este apartado, la Entidad Contribuyente a través del Usuario Autorizado como del Representante Legal, podrá visualizar requerimientos.

a) La información que se podrá visualizar en el apartado de requerimientos es:

**Ticket:** Será el número de ticket que se le asignará automáticamente el sistema al requerimiento.

**Fecha:** Será la fecha del documento, además estará en orden descendente desde el más reciente al más antiguo.

Detalle: Un resumen al que refiere la alerta.

**Eliminar:** Se podrá eliminar de la bandeja el documento (no se recomienda para tener un control de los documentos recibidos).

**Buscar:** Se puede realizar una búsqueda ya sea por fecha o por palabras que contenga el asunto.

**Mostrar:** Se pueden seleccionar cuántos registros se desea visualizar por hoja y puede ser: 10, 25, 50 y 100.

**Anterior y Siguiente:** Se visualizará el número de páginas que mantengan documentos.

| CC<br>Corpo<br>Fondo<br>Fondo     | DSEDE<br>prisción del Seguro de Depólsitos,<br>o de Liquidoc y<br>o de Seguros Privados | RECAUDACIÓN                 | Y CONCILIACIÓN                     | DE CONTRIBUCI                     | ONES                                                                                                    |
|-----------------------------------|-----------------------------------------------------------------------------------------|-----------------------------|------------------------------------|-----------------------------------|----------------------------------------------------------------------------------------------------|
| RUC:<br>Razón Social:<br>Usuario: | 1791109384001<br>BANCO SOLIDARIO S.A.<br>Toro Báez Carolina                             |                             | Sector:<br>Segmento:<br>Cobertura: | Financiero Privado<br>\$32.000,00 |                                                                                                    |
| - 10                              | Correspondencia                                                                         |                             |                                    |                                   |                                                                                                    |
|                                   | Circulares Notificaciones                                                               | Alertas Requerimientos      | Actuaciones Administrativas        |                                   |                                                                                                    |
|                                   |                                                                                         |                             |                                    |                                   | Nuevo                                                                                                    |
|                                   |                                                                                         | Mostrar 10                  | ✓ registros                        | Buscar                            | a la la la la la la la la la la la la la                                                                                                    |
|                                   | Ticket.                                                                                 | ↓la Fecha                   | 1 Detalle                          | ↓† Estado                         | 41.                                                                                                    |
|                                   |                                                                                         |                             | No existen registros disponibles   |                                   |                                                                                                    |
|                                   |                                                                                         | Listar 0 a 0 de 0 registros |                                    |                                   | Anterior Siguiente                                                                                                    |
|                                   |                                                                                         |                             | Regresar al Menú                   |                                   |                                                                                                    |
|                                   |                                                                                         |                             |                                    | F<br>Dir: Av. Amazonas entre      | lataforma Gubernamental de Gestión Financiera<br>Unión Nacional de Periodístas y Alfonso Pereira<br>Outio-Ecuador<br>Telf: 593-2-3960340<br>Email: contribuciones@cosede gob.ec |

b) Si se desea ingresar algún requerimiento a COSEDE se deberá dar clic en el botón "Nuevo".

| Gorporac<br>Fondo de<br>Fondo de  | EDE<br>Ion de Seguro de Depósitos, REC<br>Uzador y<br>Seguros Privados                | AUDACIÓN Y CON  | ICILIACIÓN                           | DE CONTRIBUCIONES                                                                                                    |
|-----------------------------------|---------------------------------------------------------------------------------------|-----------------|--------------------------------------|----------------------------------------------------------------------------------------------------|
| RUC:<br>Razón Social:<br>Usuario: | 1791109384001<br>BANCO SOLIDARIO S.A.<br>Toro Báez Carolina                           |                 | Sector:<br>Segmento:<br>Cobertura:   | Financiero Privado<br>\$32.000,00                                                                                                    |
| Requerimiento                     | s<br>Tipo : 2<br>Seleccione requerimiento<br>Descripción : 2<br>Máximo 500 caracteres | •<br>Regresar a | Anexo:<br>Cargar<br>Selecc<br>Cargar | Documento : 🍞<br>ionar archivo Ningún archivo seleccionado                                                                                                    |
|                                   |                                                                                       |                 |                                      | Plataforma Gubernamental de Gestión Financiera<br>Dir: Av. Amazonas entre Unión Nacional de Periodistas y Atlanso Pereira<br>Tett: 693-2-3800340<br>Emai: continuciones/80-ocede ex0 bec |

c) Se podrán realizar requerimientos al ingresar los siguientes campos:

**Tipo:** El usuario podrá seleccionar entre: Base de cálculo TASA-PRIMA, Valor de la Contribución, Valor Deudas Anteriores o Estado de Cuenta, según sea su requerimiento.

| Tipo : 🦹                   |   |  |  |  |  |
|----------------------------|---|--|--|--|--|
| Seleccione requerimiento   | - |  |  |  |  |
| Seleccione requerimiento   |   |  |  |  |  |
| Base de cálculo TASA-PRIMA |   |  |  |  |  |
| Valor de la contribución   |   |  |  |  |  |
| Valor deudas anteriores    |   |  |  |  |  |
| Estado de Cuenta           |   |  |  |  |  |
|                            | 1 |  |  |  |  |

**Descripción:** El usuario deberá digitar una breve descripción de su requerimiento.

- d) Le permitirá al usuario cargar un documento en el campo de "Anexo"
   "Seleccionar archivo, y lo podrá buscar dentro de su ordenador.
- e) Una vez seleccionado, se dará clic en el botón "Abrir".

| ) - 1 🕂 - E       | ste equipo → Descargas                                                    | ~ 0                | Butcar en Descargas | م     |
|-------------------|---------------------------------------------------------------------------|--------------------|---------------------|-------|
| Organizar + Nueva | arpeta                                                                    |                    | i≡ • 1              | . 0   |
| OneDrive          | Nombre                                                                    | Fecha de modificac | ion Tipo            | Temeñ |
| Este equipo       | ~ hoy (1)                                                                 |                    |                     |       |
| Descargas         | 115929036_3131132870315452_9167658228201300101_n                          | 23/7/2020 10:47    | Archivo JPG         |       |
| Documentos        | v ayer (4)                                                                |                    |                     |       |
| Escritorio        | co_cosede-2020-uin-029informe_de_desarrollo_de_transfere                  | 22/7/2020 13:39    | Adobe Acrobat 0     | 1     |
| E Imápenes        | COSEDE-UNI-2020-0017-M                                                    | 22/7/2020 13:39    | Adobe Acrobat D     |       |
| Música            | 2.TDR_Diferimiento_20-07-2020 (1)                                         | 22/7/2020 10:38    | Documento de Mi     | 1.1   |
| Objetos 3D        | 2.TDR_Diferimiento_20-07-2020                                             | 22/7/2020 10:38    | Documento de Mi     | 1.3   |
| Videos            | v al principio de esta semana (20)                                        |                    |                     |       |
| 5 OS(O)           | watch                                                                     | 21/7/2020 12:41    | Archivo HTM         | 4     |
| Compartidos (N)   | B IDENTIFICACIÓN Y UBICACIÓN                                              | 21/7/2020 12:30    | Adobe Acrobat D     | 5     |
| Comparidos (()    | GUIA DEL CONTRIBUYENTE FORMULARIO 107                                     | 21/7/2020 11:15    | Adobe Acrobat 0     | 4     |
| X companyous fire | A Triptico RISE (1)                                                       | 21/7/2020 10:25    | Adobe Acrobat D     | E     |
| 💣 Red 🔍 👻         | < <sup>6</sup>                                                            |                    |                     | ,     |
| Non               | shtet co correcte 2020, uin-029 - informe de decavrollo de transferencias | de la biddmarin M  | Todos los archivos  | 4     |

f) Para cargar el documento seleccionado, se dará clic en el botón "Cargar" un documento en formato PDF y de máximo 10MB.

| COSI<br>Gorporació<br>Fondo de l<br>Fondo de l | EDE<br>an de Seguro de Depositos,<br>Lapador y<br>Seguros Privados | N Y CONCILIACIÓN DE CONTRIBUCIONES                                                                                                    |
|------------------------------------------------|--------------------------------------------------------------------|----------------------------------------------------------------------------------------------------|
| RUC:<br>Razón Social:<br>Usuario:              | 1791109384001<br>BANCO SOLIDARIO S.A.<br>Toro Báez Carolina        | Sector: Financiero Privado<br>Segmento:<br>Cobertura: \$32.000,00                                                                                                    |
| Requerimientos                                 |                                                                    |                                                                                                    |
|                                                | Tipo: 🦹                                                            | Anexo:                                                                                                    |
|                                                | Valor deudas anteriores -                                          | Cargar Documento : 2                                                                                                    |
|                                                | Descripción : 🦹                                                    | Seleccionar archivo co_cosede-20d-signed.pdf Cargar                                                                                                    |
|                                                | Verificación de deudas anteriores                                  |                                                                                                    |
|                                                |                                                                    | Regresar a Correspondencia                                                                                                    |
|                                                |                                                                    | Plataforma Gubernamental de Gestión Financiera<br>Dir: Av. Amazonas entre Unión Nacional de Periodistas y Alfonso Pereira<br>Quito-Ecuador<br>Tef: 639-2-900340<br>Emait: contribuciones@cosede.gob.ec |

g) Aparecerá un mensaje que informará que se cargó dicho documento: "Documento cargado satisfactoriamente" y un botón de "Aceptar".

Documento cargado satisfactoriamente

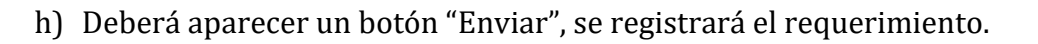

Aceptar

| Corpora<br>Fondo d                | SEDE<br>bit note Beguro de Depósitos,<br>le Lagunde y<br>le Baguros Finados                   | N Y CONCILIACIÓN DE CONTRIBUCIONES                                                                                                    |
|-----------------------------------|-----------------------------------------------------------------------------------------------|----------------------------------------------------------------------------------------------------|
| RUC:<br>Razón Social:<br>Usuario: | 1791109384001<br>BANCO SOLIDARIO S.A.<br>Toro Báez Carolina                                   | Sector: Financiero Privado<br>Segmento:<br>Cobertura: \$32.000,00                                                                                                    |
| Requerimiento                     | os<br>Tipo: 2<br>Valor deudas anteriores<br>Descripción: 2<br>valores adeudados anteriormente | Anexo:<br>Cargar Documento: 2<br>Seleccionar archivo<br>IDENTIFICACCACIÓN.pdf<br>Cargar<br>Enviar                                                                                                    |
|                                   |                                                                                               | Plataforma Gubernamental de Gestión Financiera<br>Dir: Av. Amazonas entre Unión Nacional de Periodístas y Alfonso Pereira<br>Quito-Ecuador<br>Ter: 5632-3090340<br>Email: contribuciones@cosede.gob.ec |

i) Posterior a ello se abrirá una ventana emergente con el siguiente mensaje: "El requerimiento RE-VDA-aaaa-000x se ha registrado de manera exitosa, para ser atendido por parte de COSEDE.".

El requerimiento RE-VDA-2020-0004 se ha registrado de manera exitosa, para ser atendido por parte de COSEDE.

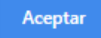

j) Al dar clic en el botón "Aceptar", se registrará en requerimientos.

| CC<br>Corpo<br>Fonds<br>Fonds     | DSEDE<br>oración del Seguro de Depúsitos,<br>o de Líquidoz y<br>o del Seguros Privados | RECAUDACIÓN Y CONCILIACIÓN DE CONTRIBUCIONES                       |                                                                                                    |
|-----------------------------------|----------------------------------------------------------------------------------------|--------------------------------------------------------------------|----------------------------------------------------------------------------------------------------|
| RUC:<br>Razón Social:<br>Usuario: | 1791109384001<br>BANCO SOLIDARIO S.A.<br>Toro Báez Carolina                            | Sector: Financiero Privado<br>Segmento:<br>Cobertura: \$32.000,00  |                                                                                                    |
|                                   | Correspondencia                                                                        |                                                                    |                                                                                                    |
|                                   | Circulares Notificaciones                                                              | Alertas Requerimientos Actuaciones Administrativas                 |                                                                                                    |
|                                   |                                                                                        |                                                                    | Nuevo                                                                                                    |
|                                   |                                                                                        |                                                                    |                                                                                                    |
|                                   |                                                                                        | Mostrar 10 v registros Buscar:                                     |                                                                                                    |
|                                   | Ticket. ↓1                                                                             | Fecha 11 Detalle 11 Est                                            | ado ↓†                                                                                                    |
|                                   | RE-VDA-2020-0004                                                                       | 2020-07-23 valores adeudados anteriormente. Con documento adjunto. | En Tramite                                                                                                    |
| · · ·                             |                                                                                        | Listar 1 a 1 de 1 registros Anterior 1                             | Siguiente                                                                                                    |
|                                   |                                                                                        |                                                                    |                                                                                                    |
|                                   |                                                                                        | Regresar al Menú                                                   |                                                                                                    |
|                                   |                                                                                        | Plataforma Gut<br>Dir: Av. Amazonas entre Unión Nacion<br>Emi      | bernamental de Gestión Financiera<br>lal de Periodístas y Alfonso Pereira<br>Quito-Ecuador<br>Telf: 593-2-3960340<br>ail: contribuciones@cosed <u>a gob.cc</u> |

#### **5.2.1.4.9** Actuaciones Administrativas

En este apartado la Entidad Contribuyente a través del Usuario Autorizado como del Representante Legal, podrá visualizar las actuaciones administrativas que COSEDE remita a la Entidad Contribuyente.

a) La información que se podrá visualizar en el apartado de actuaciones administrativas es:

N°: Será el orden dela actuación administrativa.

**Fecha:** Será la fecha del documento, además estará en orden descendente desde el más reciente al más antiguo.

**Serie:** Es el tipo de actuación administrativa que corresponde, o si es contestación alguna actuación administrativa.

Asunto: Un resumen a que refiere la actuación administrativa.

**Documento:** Donde se puede descargar el documento.

**Anterior y Siguiente:** Se visualizará el número de páginas que mantengan documentos.

b) En la correspondiente línea de la actuación administrativa nueva, le permitirá dar contestación al dar clic en el botón "Contestar".

| Corporation del Segundo del Depositora,<br>Prondo del Ligitore y<br>Fondo del Segundo Privado  ENIC: 17941409384001  Sector Financiaco Privado |       |                                     |                      |                                        |             |                                                                                    |  |
|----------------------------------------------------------------------------------------------------|-------|-------------------------------------|----------------------|----------------------------------------|-------------|------------------------------------------------------------------------------------|--|
| Social:                                                                                                    | B     | ANCO SOLIDARIO<br>pro Báez Carolina | ) S.A.               | Sector<br>Segmento:<br>Cobertura:      | \$32.000,00 |                                                                                    |  |
|                                                                                                    | Corre | spondencia                          |                      |                                        |             |                                                                                    |  |
|                                                                                                    | Circ  | ulares Notific                      | aciones Alertas Regu | erimientos Actuaciones Administrativas |             |                                                                                    |  |
|                                                                                                    | NI-   | Franks                              | 6. J.                | A                                      | Descents    | Facely .                                                                           |  |
|                                                                                                    | 1     | 2020-07-23                          | Serie                | 6789                                   | Documento   | Atendido                                                                           |  |
|                                                                                                    |       | 2020-07-23                          |                      | 0/05                                   | Descargar   | Atendido                                                                           |  |
|                                                                                                    | 2     | 2020-07-23                          | CAA-CSD-0001         | 0987                                   | Descargar   | Por Responder Contestar                                                            |  |
|                                                                                                    | 3     | 2020-07-01                          | CAA-CSD-0001-C001    | CONTESTACIÓN OFICIO 12345              | 🕞 Descargar | Enviado                                                                            |  |
|                                                                                                    | 4     | 2020-06-30                          | CAA-CSD-0001         | 12345                                  | Descargar   | Atendido                                                                           |  |
|                                                                                                    |       |                                     |                      |                                        |             |                                                                                    |  |
|                                                                                                    |       |                                     |                      | Degregar al Menú                       | 4           |                                                                                    |  |
|                                                                                                    |       |                                     |                      | rogical a mona                         |             |                                                                                    |  |
|                                                                                                    |       |                                     |                      |                                        |             | Plataforma Gubernamental de Gestión Fi                                             |  |
|                                                                                                    |       |                                     |                      |                                        | Dir: A      | v. Amazonas entre Unión Nacional de Periodístas y Alfonso<br>Quito-<br>Tolf: 602-2 |  |

c) Para dar contestación a determinada Actuación Administrativa al dar clic en "Contestar", se abrirá la siguiente pantalla, en la que se cuenta con los siguientes campos:

**Actuaciones Administrativas:** Se verificará a que Actuación Administrativa se está contestando y se puede descargar el

documento en el ícono 🚄

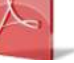

Asunto: Podrá digitar el tipo de asunto.

**Descripción:** Se podrá incluir un resumen pequeño de la contestación a la actuación administrativa.

| Coosi<br>Corporado<br>Fondo de l<br>Fondo de s | EDE<br>un del Seguro de Depúsitos,<br>Llouidoz y<br>Seguros Privados | RECAUDACIÓN Y CON    | CILIACIÓN                                       | DE CONTRIBUCIONES                                                                                                    |  |  |
|------------------------------------------------|----------------------------------------------------------------------|----------------------|-------------------------------------------------|----------------------------------------------------------------------------------------------------|--|--|
| RUC:<br>Razón Social:<br>Usuario:              | 1791109384001<br>BANCO SOLIDARIO S.A.<br>Toro Báez Carolina          |                      | Sector:<br>Segmento:<br>Cobertura:              | Financiero Privado<br>\$32.000,00                                                                                                    |  |  |
| Actuaciones Ad                                 | Iministrativas contestación                                          | al documento: 0987 🧾 |                                                 |                                                                                                    |  |  |
|                                                | Asunto: 🍞                                                            |                      | Anexo                                           |                                                                                                    |  |  |
|                                                | Ingrese el número del o                                              | documento            | Cargar                                          | Documento: 🦻                                                                                                    |  |  |
|                                                | Descripción : 🦹                                                      |                      | Seleccionar archivo Ningún archivo seleccionado |                                                                                                    |  |  |
|                                                | Máximo 500 caracteres                                                |                      |                                                 |                                                                                                    |  |  |
|                                                |                                                                      | Regresar a (         | Correspondencia                                 |                                                                                                    |  |  |
|                                                |                                                                      |                      |                                                 | Plataforma Gubernamental de Gestión Financiera<br>Dir: Av. Amazonas entre Unión Nacional de Periodistas y Alfonso Pereira<br>Quito-Ecuador<br>Tef: 592-23080340<br>Email: contribuciones@cosede.gob.ec |  |  |

- d) Le permitirá al usuario cargar un documento en el campo de "Anexo" "Seleccionar archivo, y lo podrá buscar dentro de su ordenador, el que deberá ser en formato PDF, caso contrario no podrá cargar el documento, ni algún documento cargado con anterioridad.
- e) Una vez seleccionado, se dará clic en el botón "Abrir".

| Ərganizar + Nueva o | arpeta                                                                |                       | \$≣ • □           | 1 (  |
|---------------------|-----------------------------------------------------------------------|-----------------------|-------------------|------|
| OneDrive            | Nombre                                                                | Fecha de modificación | Tipo              | Tama |
| Este equipp         | ~ hoy (1)                                                             |                       |                   |      |
| J Descargas         | 115929036_3131132870315452_9167658228201300101_n                      | 23/7/2020 10:47       | Archivo JPG       |      |
| Documentos          | v ayer (4)                                                            |                       |                   |      |
| Escritorio          | Co_cosede-2020-uin-029informe_de_desarrollo_de_transfere              | 22/7/2020 13:39       | Adobe Acrobat D   |      |
| Imágenes            | COSEDE-UNI-2020-0017-M                                                | 22/7/2020 13:39       | Adobe Acrobat D   |      |
| N Mileiea           | 2.TDR_Difermiento_20-07-2020 (1)                                      | 22/7/2020 10:38       | Documento de Mi   | 1    |
| Dietos 3D           | 2.TDR_Diferimiento_20-07-2020                                         | 22/7/2020 10:38       | Documento de Mi   | - 8  |
| H Videos            | v al principio de esta semana (20)                                    |                       |                   |      |
| 5 (G)               | watch.                                                                | 21/7/2020 12:41       | Archivo HTM       |      |
| - Comparticles (1)  | A IDENTIFICACIÓN Y UBICACIÓN                                          | 21/7/2020 12:30       | Adobe Acrobat D   |      |
| Tempulates ()       | GUIA DEL CONTRIBUYENTE FORMULARIO 107                                 | 21/7/2020 11:16       | Adobe Acrobat 0   |      |
| S Compandos (r.     | A Triptico RISE (1)                                                   | 21/7/2020 10:25       | Adobe Acrobat D., |      |
| 💣 Red 🔍 👻           | < <u>^</u>                                                            |                       |                   |      |
| Nom                 | bre: co cosede-2020-uin-029 - informe de desarrollo de transferencias | de la biddm-sig 🗸 To  | dos los archivos  | 13   |

- f) Para cargar el documento seleccionado, se dará clic en el botón "Cargar".
- g) Posterior a ello se abrirá una ventana emergente con el siguiente mensaje: "Documento cargado satisfactoriamente" y con un botón de "Aceptar".

Documento cargado satisfactoriamente

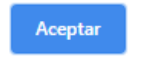

- h) Al dar clic en el botón "Aceptar", se registrará en Actuaciones Administrativas.
- i) Aparecerá el botón "Enviar".

| Corporat<br>Fondo di              | SEDE<br>cicin de Seguro de Depósitos,<br>lo Liquidoz y<br>le Seguros Privados                          | RECAUDACIÓN Y CONCILIACIÓN DE CONTRIBUCIONES                                                                                                    |
|-----------------------------------|----------------------------------------------------------------------------------------------------|----------------------------------------------------------------------------------------------------|
| RUC:<br>Razón Social:<br>Usuario: | 1791109384001<br>BANCO SOLIDARIO S.A.<br>Toro Báez Carolina                                            | Sector: Financiero Privado<br>Segmento:<br>Cobertura: \$32.000,00                                                                                                    |
| Actuaciones A                     | Administrativas contestación<br>Asunto: ?<br>contetación 0987<br>Descripción : ?<br>Contestación9 0987 | Anexo Cargar Documento : 2 Seleccionar archivo OrdenPagoRTV.pdf Cargar                                                                                                    |
|                                   |                                                                                                    | Regresar a Correspondencia                                                                                                    |
|                                   |                                                                                                    | Plataforma Gubernamental de Gestión Financi<br>Dir: Av. Amazonas entre Unión Nacional de Periodístas y Alfonso Pere<br>Cuito-Ecous<br>Tent: 6303-23000<br>Email: contribuciones@cosede.gob |

 j) A continuación se actualizará la contestación que se emite a determinada Actuación Administrativa, en el apartado de "Actuaciones Administrativas".

| COSEDE<br>Corporação de Seguro de Depositors.<br>Fondo de Seguros Privações |                  |                                                     |                            |                                    |                                   |                               |                                                                                           |
|-----------------------------------------------------------------------------|------------------|-----------------------------------------------------|----------------------------|------------------------------------|-----------------------------------|-------------------------------|-------------------------------------------------------------------------------------------|
| C:<br>ón Social:<br>ario:                                                   | 179<br>BA<br>Tor | 01109384001<br>NCO SOLIDARIO S.#<br>o Báez Carolina | ι.                         | Sector:<br>Segmento:<br>Cobertura: | Financiero Privado<br>\$32.000,00 |                               |                                                                                           |
| C                                                                           | orres            | pondencia                                           |                            |                                    |                                   |                               |                                                                                           |
|                                                                             | Circul           | ares Notificacio                                    | nes Alertas Requerimientos | Actuaciones Administrativas        |                                   |                               |                                                                                           |
|                                                                             | No.              | Fecha                                               | Serie                      | Asunto                             | Docur                             | nento                         | Estado                                                                                    |
|                                                                             | 1                | 2020-07-23                                          |                            | 6789                               | 1                                 | Descargar                     | Atendido                                                                                  |
|                                                                             | 2                | 2020-07-23                                          | CAA-CSD-0001               | 0987                               |                                   | Descargar                     | Atendido                                                                                  |
|                                                                             | 3                | 2020-07-23                                          | CAA-CSD-0001-C001          | Contestación 0987                  | 1                                 | Descargar                     | Enviado                                                                                   |
|                                                                             | 4                | 2020-07-01                                          | CAA-CSD-0001-C001          | CONTESTACIÓN OFICIO 12345          | (internet)                        | Descargar                     | Enviado                                                                                   |
|                                                                             | 5                | 2020-06-30                                          | CAA-CSD-0001               | 12345                              | (a)                               | Descargar                     | Atendido                                                                                  |
| L                                                                           |                  | 1                                                   |                            | Regresar al Menú                   |                                   |                               |                                                                                           |
|                                                                             |                  |                                                     |                            |                                    | Dir: Av. Ama                      | Platafor<br>zonas entre Unión | ma Gubernamental de Gestión F<br>Nacional de Periodístas y Alfons<br>Quito<br>Telf: 593-2 |

## 5.2.1.5 Certificaciones

En el menú principal del portal, en el segundo ícono del lado izquierdo nos encontramos con "Certificaciones", que al dar clic tanto en el ícono como en el nombre se podrá abrir una nueva ventana en la que se descargarán los certificados de estar o no al día en el pago de contribuciones.

a) Dar clic en el nombre "Certificaciones" o en el siguiente ícono:

| Corporate<br>Corporate<br>Consol de l | E <b>DE</b><br>or der Eingeund der Dieponstaan, RE<br>Joudiete y<br>Jacquinze Privandiae | CAUDACIÓN Y     | Y CONCILIACIÓN                    | N DE CON                        | TRIBUCIONES                                       | 3                                                                                                    |
|---------------------------------------|------------------------------------------------------------------------------------------|-----------------|-----------------------------------|---------------------------------|---------------------------------------------------|----------------------------------------------------------------------------------------------------|
| RUC:<br>Razón Social:<br>Usuario:     | 1791109384001<br>BANCO SOLIDARIO S.A.<br>Toro Báez Carolina                              |                 | Sector<br>Segmento:<br>Cobertura: | Financiero Priva<br>\$32.000,00 | ado                                               |                                                                                                    |
| Menú Principal                        |                                                                                          |                 |                                   |                                 |                                                   | Administracion de cuenta                                                                                                    |
|                                       |                                                                                          | Correspondencia |                                   |                                 | Declaración y Pago                                |                                                                                                    |
|                                       |                                                                                          | Certificaciones |                                   | -                               | Estado de Cuenta                                  |                                                                                                    |
|                                       |                                                                                          |                 | Salir del Sistema                 |                                 |                                                   | Instructivo de uso                                                                                                    |
|                                       |                                                                                          |                 |                                   | i e                             | Plataforma  <br>Dir: Av. Amazonas entre Unión Nac | Gubernamental de Gestión Financiera<br>sional de Periodistas y Alfonso Pereira<br>Cuito-Ecuador<br>Totr 592-2-3980340<br>Email: contribuciones@cosede.gob.ec |

b) A continuación se presentará en el lado izquierdo de la pantalla el

ícono

con el nombre "Generar Certificado de Contribución".

c) En el lado derecho se visualizará el siguiente texto que se debe tomar en cuenta: "Estimado Contribuyente: "Es importante indicarle que, el Certificado se encuentra con corte al último período conciliado y el período corriente se conciliará una vez se reciban las estructuras del respectivo organismo de control."

| Corporade<br>Fondo de F           | EDE<br>In del Seguro de Depósitos,<br>Liguidaz y<br>Seguros Privados | RECAUDACIÓN Y                                          | CONCILIACIÓN                                                                                                    | DE CONTRIBUCIONES                                                                               |                                                                                                    |
|-----------------------------------|----------------------------------------------------------------------|--------------------------------------------------------|----------------------------------------------------------------------------------------------------|-------------------------------------------------------------------------------------------------|----------------------------------------------------------------------------------------------------|
| RUC:<br>Razón Social:<br>Usuario: | 1791109384001<br>BANCO SOLIDARIO S.A.<br>Toro Báez Carolina          |                                                        | Sector:<br>Segmento:<br>Cobertura:                                                                                                    | Financiero Privado<br>\$32.000,00                                                               |                                                                                                    |
| Certificación:                    | Generar<br>de Cor                                                    | Estima<br>Es impo<br>concilia<br>respecti<br>tribución | do Contribuyente:<br>ortante indicarle que, el Certific<br>do y el período corriente se co<br>vo organismo de control.<br>Regresar al Menú | ado se encuentra con corte al último período<br>nciliará una vez se reciban las estructuras del |                                                                                                    |
|                                   |                                                                      |                                                        |                                                                                                    | Plataforma Gube<br>Dir: Av. Amazonas entre Unión Nacional<br>Email                              | rnamental de Gestión Financiera<br>de Periodístas y Alfonso Pereira<br>Quito-Ecuador<br>Telf: 593-2-3980340<br>: contribuciones@cosede.gob.ec |

d) Se descarga el certificado de contribuciones, en el que se cuenta con los siguientes campos:

Fecha de emisión: Año, mes y día de emitido el certificado.

**RUC:** Número de RUC de la Entidad Contribuyente que se emite el certificado.

**Razón Social:** Razón Social de la Entidad Contribuyente que se emite el certificado.

**Tipo de Entidad:** Banco, Cooperativa de Ahorro y Crédito, Mutualista de Ahorro y Crédito o una Aseguradora.

**Sector:** En este campo se indicará a qué sector pertenece la Entidad, si es un Banco será "SB", es decir, Superintendencia de Bancos, si es Cooperativa o Mutualista de Ahorro y Crédito será "SEPS", es decir, Superintendencia de Economía Popular y Solidaria, y si es una Aseguradora será "SCVS", es decir, Superintendencia de Compañías, Valores y Seguros.

#### Al día en sus contribuciones:

Además se indica el siguiente texto: "De conformidad con la información registrada en el Sistema de Conciliación y Recaudación institucional a xxxxx (mes y año del último período conciliado), último período de conciliación, en base a la última información remitida por el organismo de control, el contribuyente xxxxxx (Razón Social de la Entidad Contribuyente), con número de RUC xxxxxxx (N° RUC de la Entidad Contribuyente), NO/SI (SI o NO según sea el caso) registra contribuciones pendientes con la CORPORACION DEL SEGURO DE DEPÓSITOS, FONDO DE LIQUIDEZ Y FONDO DE SEGUROS PRIVADOS.

La COSEDE se reserva el derecho de verificar las contribuciones realizadas, con el fin de comprobar la correcta aplicación de las normas emitidas para su determinación, sobre la base de la última información financiera proporcionada por el correspondiente organismo de control."

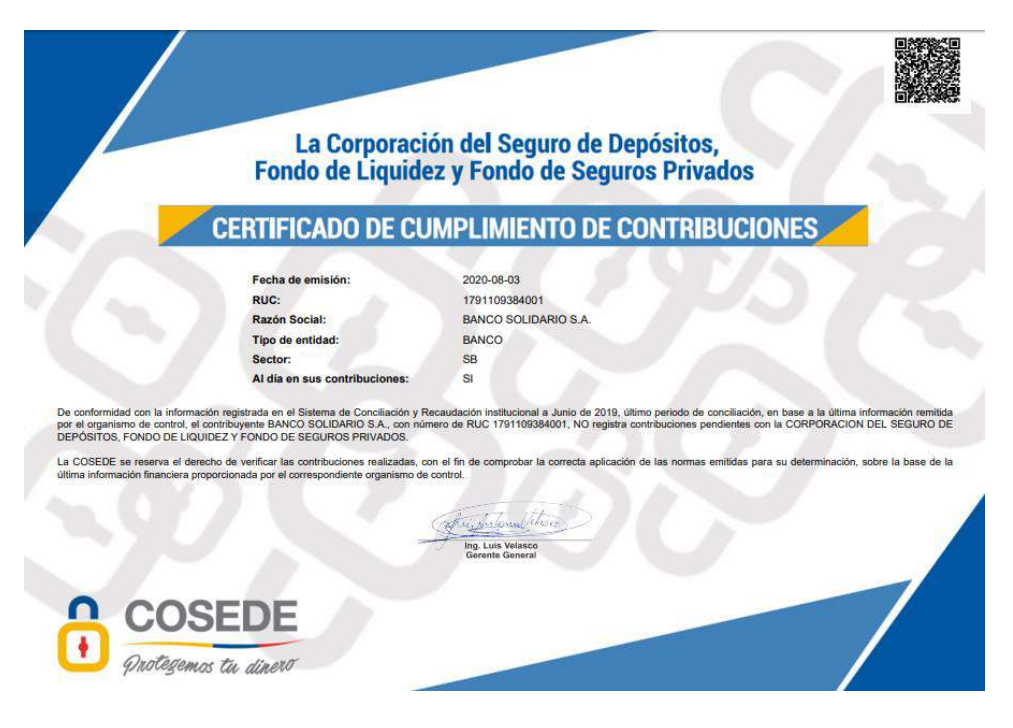

#### 5.2.1.5.1 Código QR

En el lado superior derecho se encuentra un código QR, el que permitirá verificar la validez del certificado.

a) A través de cualquier aplicativo de verificación QR, al escanear el código, se enviara un link para abrirlo en un navegador.

| Ô | COSEDE<br>Crassession de Degues de Degoés<br>Fonde de Legader y<br>Fondo de Degunde Phrados | RECAUDACIÓN Y CONCILIACIÓN DE<br>CONTRIBUCIONES                                                                                                    |
|---|---------------------------------------------------------------------------------------------|----------------------------------------------------------------------------------------------------|
|   |                                                                                             | Verificación de Certificado                                                                                                    |
|   |                                                                                             | Código:<br>18a08699505/2ba9dda0e714<br>Varificar código:                                                                                                    |
|   |                                                                                             | Plataforma Gubernamental de Gestión Financiera<br>Dir: Av. Amazonas entre Unión Nacional de Periodistas y Altonso Pereira<br>Quito-Ecuador<br>Tellf: 580-0:8960940<br>Email: contribuciones@cosede.gob.ec |

b) Al dar clic en el botón "Verificar código", aparecerá la siguiente ventana emergente, con información de Razón Social, RUC, Fecha de emisión, Al día en sus contribuciones, Certificado vigente, Código QR, usuario que generó, además del botón "OK" para cerrar la ventana emergente.

| Información                                             |       |
|---------------------------------------------------------|-------|
| Razón Social: BANCO SOLIDARIO S.A.                      |       |
| RUC: 1791109384001                                      |       |
| Fecha emisión:<br>jueves, 23 de Julio del 2020 12:52:01 |       |
| Al dia en sus contribuciones: SI                        |       |
| Certificado vigente: SI                                 |       |
| Código QR:<br>18a06890505f2ba9dda0e71e68432af3          |       |
| Usuario generó: Toro Báez Carolina                      |       |
|                                                         | 10000 |

ОК

#### 5.2.1.6 Declaración y Pago

En esta sección el Usuario Autorizado puede realizar las declaraciones y generar las órdenes de pagos de sus obligaciones mensuales y/o anuales según corresponda.

c) Dar clic en el ícono primero del lado del lado derecho de la pantalla:

| COSEDE<br>Concession de lingues de Devolues,<br>Procession de lingues de Devolues,<br>Procession Reacons<br>RECAUDACIÓN Y CONCILIACIÓN DE CONTRIBUCIONES |                                                             |                                    |                                    |                                   |                                                                                                    |
|----------------------------------------------------------------------------------------------------|-------------------------------------------------------------|------------------------------------|------------------------------------|-----------------------------------|----------------------------------------------------------------------------------------------------|
| RUC:<br>Razón Social:<br>Usuario:                                                                                                    | 1791109384001<br>BANCO SOLIDARIO S.A.<br>Toro Báez Carolina |                                    | Sector:<br>Segmento:<br>Cobertura: | Financiero Privado<br>\$32.000,00 |                                                                                                    |
| Menú Principal                                                                                                    |                                                             | Correspondencia<br>Certificaciones |                                    | Declaración y F                   | Administracion de cuenta<br>l'ago                                                                                                    |
|                                                                                                    |                                                             | Salir del                          | I Sistema                          | Dir: Av. Amazonas ent             | Plataforma Gubernamental de Gestión Financiera<br>e Unión Nacional de Periodistas y Altonso Persias<br>Outos Ecuador<br>Tari: 603-2-300030<br>Emait: contribuciones@costed gob.ec |

a) Se abrirá la siguiente pantalla, en el que se tienen dos secciones, Datos y Resultado.

**Datos.-** Información que encontraremos del lado izquierdo de la pantalla con los siguientes datos:

**Num. de cuenta a debitar:** Número de cuenta habilitado para el débito automático, registrado en la sección de Administración de Cuenta. Esta información aparecerá por default en base a la configuración previa.

**Entidad Financiera de donde se debitarán los recursos:** Entidad Financiera que se encuentra registrada en Administración de Cuenta, de la que se autoriza el débito automático de valores declarados y autorizados para el pago. Esta información aparece de forma automática.

**Base de Cálculo:** Base imponible o valor que debe ingresar el Usuario Autorizado considerando determinadas cuentas según la normativa vigente, para solicitar el cálculo de contribución del período corriente.

Fecha de Contribución: Fecha actual de la declaración.

**Prima Total:** Prima Total aplicable al período.

**Resultado.-** Información que veremos en el lado derecho de la pantalla con los siguientes datos:

**Saldo a favor de períodos anteriores:** En este campo se mostrará la información que conste en el sistema como saldo a favor, no será editable.

**Saldo pendiente períodos anteriores:** En este campo se mostrará el monto total pendiente de capital de períodos anteriores, no será editable.

**Mora por saldo pendiente de períodos anteriores:** En este campo se mostrarán los intereses de mora de los saldos pendientes de pago, no será editable.

**Contribución del período:** El monto a contribuir en el período corriente de la consulta, en base a la información de base de cálculo ingresada, no será editable.

**Mora del período:** Mora del período corriente, de ser el caso se encuentre fuera del plazo máximo.

**Deuda Total:** Este campo corresponderá a la suma aritmética de los valores correspondientes a la contribución del período, mora del período, saldo pendiente períodos anteriores, mora por saldo pendiente de períodos anteriores, menos el saldo a favor de períodos anteriores, según corresponda, y no será editable. De ser un valor menor a cero, se replicará en el campo "valor a pagar" el valor de \$0,00.

**Valor a Pagar:** Si de la operación matemática del numeral anterior, se registra un valor a pagar (mayor que cero), este monto se presentará igual al valor de deuda total, con la diferencia que será un campo editable. De ser un valor menor a cero en la operación matemática anterior, se replicará en este campo el valor de \$0,00, editable.

b) Una vez que el Usuario Autorizado ingrese la Base de Cálculo dará clic en "Calcular".

| COSEDE<br>Concention del Naparch Chandens<br>Proces de Lacademi<br>France de Lacademi   | RECAUDACIÓN Y CONCILIACIÓN DE CONTRIBUCION                                                               | ES                                                                                                    |
|-----------------------------------------------------------------------------------------|----------------------------------------------------------------------------------------------------|----------------------------------------------------------------------------------------------------|
| RUC: 1791198334001<br>Razho Social: BANCO IOLIDARIO B.A.<br>Usuanto: Toro Base Carolina | Soctor: Finanoleno Privado<br>Bagmanto:<br>Coleman: \$22.006,00                                          |                                                                                                    |
|                                                                                         | DECLARACIÓN Y PAGO                                                                                       |                                                                                                    |
| Datos:                                                                                  | Resultado;                                                                                               |                                                                                                    |
| Num, de cuenta a debitar: 2                                                             | Saldo a favor acumulado de periodos anteriores:                                                          |                                                                                                    |
| 78901                                                                                   | 0.00                                                                                                    | Estimado Costribuscio                                                                                                    |
| Entidad Financiera donde se debitarán los recursos: 🍸                                   | Saldo pendiente acumulado de periodos anteriores:                                                        | Recuerde que si su entidad mantiene salidas perdientes de periodos                                                                                                    |
| Banco Central del Ecuador                                                               | 0.00                                                                                                    | anteriores, los pagos que se reciban se imputarán en el siguiente orden,<br>primero a intereses y luego al capital.                                                                                                    |
| Base de Cálculo : 2                                                                     | Mora por saldo pendiente periodos anteriores:                                                            | Nota: Si posterior a la declaración y pago del periodo corriente, su                                                                                                    |
| Ingress base de calculo                                                                 | 6.00                                                                                                    | entidad aún registrase valores pendientes de pago de periodos<br>anteriores, éstos se verán reflejados con los intereses de mora                                                                                                    |
| Fecha de Contribución : 2                                                               | Contribución del periodo :                                                                               | correspondientes en el siguiente periodo de contribución.                                                                                                    |
| 2020/07/23                                                                              | 0.00                                                                                                    |                                                                                                    |
| Prima Totai: 👔                                                                          | Mora por el periodo :                                                                                    |                                                                                                    |
| 0.62%                                                                                   | 0.00                                                                                                    |                                                                                                    |
| CALCULAR                                                                                | Deuda Total:                                                                                             |                                                                                                    |
|                                                                                         | 6.00                                                                                                    |                                                                                                    |
|                                                                                         | Valor a pagar: ?                                                                                         |                                                                                                    |
|                                                                                         | 0.00                                                                                                    |                                                                                                    |
|                                                                                         | Water is page determinants the accords is information dat address y thatsa ingenaation jor of structure. |                                                                                                    |
|                                                                                         | DECLARAR Y PAGAR                                                                                         |                                                                                                    |
|                                                                                         | Regresar al Monù                                                                                         |                                                                                                    |
|                                                                                         |                                                                                                    | Pelatome Gubonenertal de Gastión Prescience<br>Dr. Ar. Anazona: ertes Union Nacional de Periodates y Alabé Escalo<br>Dr. Mar. Secondo Union Secondo De Secondo De Secondo De Secondo<br>En 18: confelucionalizadores de Secondo De Secondo De Secondo De Secondo De Secondo De Secondo De Secondo De Se<br>En 18: confelucionalizadores de Secondo De Secondo De Secondo De Secondo De Secondo De Secondo De Secondo De Se<br>En 18: confelucionalizadores de Secondo De Secondo D |

c) El sistema verificará si tiene saldos a favor y le presentará una ventana emergente:

#### Contribución calculada

Mantiene saldo a favor

OK

d) El sistema arrojará los valores correspondientes en cada campo al lado derecho.

e) En el caso de que exista montos para pagar aparecerá de manera automática en el campo "Valor a Pagar", es así que de no tener valores pendientes aparecerá en \$0,00.

| COSEDE<br>Drans (de la Silayan tr Algeneki),<br>freist et la Julié 1<br>freist et la guer la Racco | RECAUDACIÓN Y CONCILIACIÓN DE CONTRIBUCION                                                      | IDACIÓN Y CONCILIACIÓN DE CONTRIBUCIONES                                                                                                    |  |  |  |  |  |  |  |
|----------------------------------------------------------------------------------------------------|-------------------------------------------------------------------------------------------------|----------------------------------------------------------------------------------------------------|--|--|--|--|--|--|--|
| RUC: 1791198534001<br>Razon Soolat: BANCO AOLIDANO &A.<br>Ukuario: Toro Elar Carolina.             | Bector: Pinanoletro Privado<br>Bagmanto:<br>Colorutura: \$12.000,00                             |                                                                                                    |  |  |  |  |  |  |  |
|                                                                                                    | DECLARACIÓN Y PAGO                                                                              |                                                                                                    |  |  |  |  |  |  |  |
| Datos:                                                                                             | Resultado:                                                                                      |                                                                                                    |  |  |  |  |  |  |  |
| Num. de cuenta a debitar: 2                                                                        | Saldo a favor acumulado de periodos anteriores:                                                 |                                                                                                    |  |  |  |  |  |  |  |
| 78901                                                                                              | 34,607.02                                                                                       |                                                                                                    |  |  |  |  |  |  |  |
| Entidad Financiera donde se debitarán los recursos: 🕈                                              | Saldo pendiente acumulado de periodos anteriores:                                               | Esamado contribuyente:                                                                                                    |  |  |  |  |  |  |  |
| Banco Central del Ecuador                                                                          | 0.00                                                                                            | anteriores, los pagos que se reciban se imputarán en el siguiente orden,<br>anteriores, los pagos que se reciban se imputarán en el siguiente orden,                                                               |  |  |  |  |  |  |  |
| Base de Cálculo : 🎓                                                                                | Mora por saldo pendiente periodos anteriores:                                                   | primero a meneses y ruego a capital.                                                                                                    |  |  |  |  |  |  |  |
| 100,000.00                                                                                         | 0.0                                                                                             | entidad air posterior a la documentar y pago del periodo contente, sa<br>entidad auro de periodos periodentes de pago de periodos                                                                                  |  |  |  |  |  |  |  |
| Fecha de Contribución : 🦻                                                                          | Contribución del periodo :                                                                      | correspondientes en el siguiente periodo de contribución.                                                                                                    |  |  |  |  |  |  |  |
| 2020/07/23                                                                                         | 51.67                                                                                           |                                                                                                    |  |  |  |  |  |  |  |
| Prima Tofai: 2                                                                                     | Mora por el periodo :                                                                           |                                                                                                    |  |  |  |  |  |  |  |
| 0.62%                                                                                              | 0.0                                                                                             |                                                                                                    |  |  |  |  |  |  |  |
| ·                                                                                                  | Deuda Total:                                                                                    |                                                                                                    |  |  |  |  |  |  |  |
| CALCULAR                                                                                           | 0.00                                                                                            |                                                                                                    |  |  |  |  |  |  |  |
|                                                                                                    | Valor a pagar 2                                                                                 |                                                                                                    |  |  |  |  |  |  |  |
|                                                                                                    | 0.00                                                                                            |                                                                                                    |  |  |  |  |  |  |  |
|                                                                                                    | Valor e mane deleminante de antando a información del alabema o talas estesantes con al usuario |                                                                                                    |  |  |  |  |  |  |  |
|                                                                                                    | DECLARAR Y PAGAR                                                                                |                                                                                                    |  |  |  |  |  |  |  |
|                                                                                                    | Regressir al Manù                                                                               |                                                                                                    |  |  |  |  |  |  |  |
|                                                                                                    |                                                                                                 | Platatoma Gubernannartai da Gatofon Financian<br>Dir. Ar. Amazonas entre Unión Nacional do Particitation y Almonicanat<br>Tate (2013-2010)<br>Emai: contribucionatignosia guar<br>Emai: contribucionatignosia guar |  |  |  |  |  |  |  |

- f) En el caso de que se deba declarar y pagar, el usuario deberá considerar que el valor para autorizar el débito automático, no podrá ser menor al valor de la Contribución del período corriente, y deberá dar clic en el botón "Declarar y Pagar".
- g) Aparecerá la siguiente ventana emergente, en el que se indicará cuál es valor ingresado por Base de Cálculo, cuál es el valor de la contribución, y el valor que se está autorizando para el pago, en el que el usuario deberá confirmar o cancelar según sea el caso, presionado los respectivos botones: "Confirmar" o "Cancelar":

#### Confirmación

Estimado Contribuyente

Se le recuerda que los valores calculados por el sistema de conciliación y recaudación, se los realiza de acuerdo a la base de cálculo ingresada por usted, en calidad de usuario autorizado de la entidad contribuyente; y dichos valores no podrán ser modificados una vez que hayan sido aceptados para gestionar el pago.

En este sentido, usted declara estar consciente de la forma de cálculo para la contribución del periodo corriente, siendo asi que la base de cálculo ingresada por usted para el periodo actual es de USD\$100,000.00, y la contribución calculada es de USD\$107, considerando que dicha información será conciliada con aquella que el organismo de control remita a la COSEDE. Por lo mismo, y teniendo en cuenta diferencias conciliatorias de periodos anteriores, de ser el caso, autorizo y confirmo que el valor a debitar corresponde a la suma de USD\$300

CONFIRMAR CANCELAR

h) Una vez que se confirme el pago, aparecerá el mensaje siguiente, al que deberá dar clic en el botón "OK" para cerrar la ventana emergente:

Declaración exitosa

Gracias por su contribución. Se procederá a gestionar el débito automático de USD. \$300. Una vez realizada la transacción, recibirá un correo electrónico indicándole el resultado de la misma.

OK

i) Además, al Usuario Autorizado le llegará un correo electrónico que indicará que se está gestionando el débito automático:

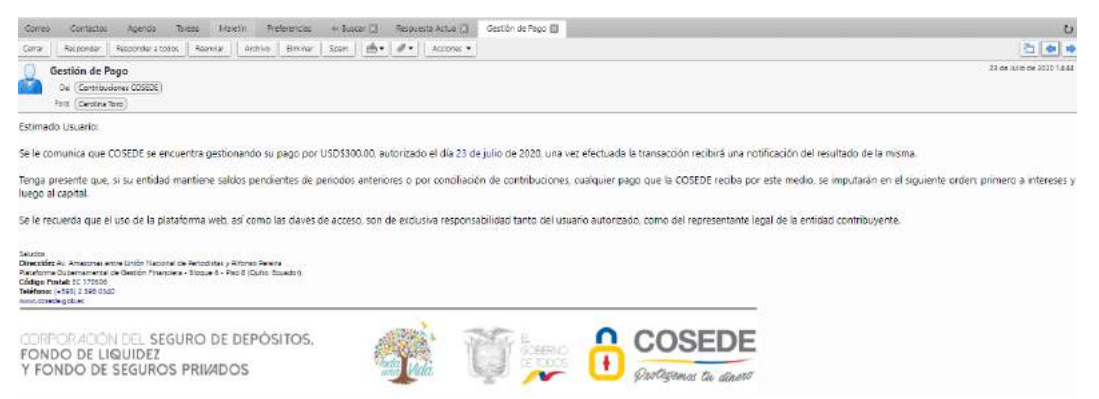

j) Una vez que se realice el respectivo débito automático, se visualizará en el módulo de "Correspondencia", en el apartado de "Alertas".

| Cost<br>Constant<br>Frank of L<br>Frank of L | EDE<br>A RECAUDACIÓN Y CONCILIACIÓN DE CONTRIBUCIONES - pro<br>agree Proces |                                |                               |                                                                                                    |          |  |  |  |  |  |
|----------------------------------------------|-----------------------------------------------------------------------------|--------------------------------|-------------------------------|----------------------------------------------------------------------------------------------------|----------|--|--|--|--|--|
| JC<br>cole Social<br>lucino:                 | 17911000<br>BANCO<br>Tero Bác                                               | 284001<br>SOLIDAR<br>z Carolin | 10 S.A.                       | Sector Financiaro Privado<br>Segmento<br>Odertura: \$32.000,00                                                           |          |  |  |  |  |  |
|                                              |                                                                             | Corre                          | spondencia<br>ulares Notifica | aciones Alertas Requerimientos Actuaciones Administrativas                                                               |          |  |  |  |  |  |
|                                              |                                                                             | No.                            | Fecha                         | Asunto                                                                                                    | Eliminar |  |  |  |  |  |
|                                              |                                                                             | - <u>*</u> /                   | 2020-08-11                    | COSEDE recibió su pago de USD\$0.60, autorizado por Toro Báez Carolina el día 28 de julio de 2020                        | 6        |  |  |  |  |  |
|                                              |                                                                             | 2                              | 2020-08-11                    | COSEDE recibió su pago de USDS0 60, autorizado por Toro Báez Carolina el día 28 de julio de 2020                         | 6        |  |  |  |  |  |
|                                              | 1.1                                                                         | 3                              | 2020-08-11                    | Su pago de USDS0.60, autorzado por "Toro Báez Carolina el ola 28 de julio de 2020, ha sido rechazado por OCI<br>DEBITADA | <b>1</b> |  |  |  |  |  |
|                                              |                                                                             | 4                              | 2020-08-05                    | Gestión de débito por USD\$0.52, autorizado por Toro Báez Carolina el día 05 de agosto de 2020                           | 12       |  |  |  |  |  |
|                                              |                                                                             | 5                              | 2020-08-05                    | Gestión de débito por USD\$0.60, autorizado por Toro Báez Carolina el día 28 de julio de 2020                            | 16       |  |  |  |  |  |
|                                              |                                                                             | 6                              | 2020-08-04                    | Gestión de débito por USD\$1.00, autorizado por Toro Báez Carolína el día 04 de agosto de 2020                           | 6        |  |  |  |  |  |
|                                              |                                                                             | 7                              | 2020-08-04                    | Gestión de débito por USDS5.00, autorizado por Toro Bãez Carolina el día 04 de agosto de 2020.                           | R        |  |  |  |  |  |
|                                              |                                                                             | 8                              | 2020-08-04                    | Gestión de débito por USDS5.00, autorizado por BANCO SOLIDARIO S.A. el día 04 de agosto de 2020                          | 5        |  |  |  |  |  |
|                                              |                                                                             | 9                              | 2020-08-03                    | Gestión de débito por USD\$0.60, autorizado por Toro Báez Carolina el día 28 de julio de 2020                            | 6        |  |  |  |  |  |
|                                              |                                                                             |                                |                               |                                                                                                    |          |  |  |  |  |  |

 k) Una vez que se realice un pago o se encuentre en gestión de débito automático, nuevamente al ingresar a Declaración y Pago, se visualizará la siguiente pantalla, en el que se reflejarán dos campos adicionales:

**En el caso de Empresas Aseguradoras:** En el caso especial de las empresas aseguradoras, que mantienen contribución periódica por el mismo valor durante todos los meses. Se encuentra habilitada la opción de que la entidad tiene la posibilidad de marcar la opción "Única declaración para gestión de débito automático los demás periodos del año" una vez que ha declarado y pagado anteriormente, en tal sentido el sistema generaría automáticamente la autorización de débito por el valor declarado la primera vez cuando se marcó dicha opción.

| COSEDE<br>Province to the sectors<br>Province of the sectors<br>Province of t | RECAUDACIÓN Y CONCILIACIÓN DE CONTRIBUCIONES                                                                                                    |
|----------------------------------------------------------------------------------------------------|----------------------------------------------------------------------------------------------------|
| RUC 179003300011<br>Razin Sociat LIBERTY SECUROS S.A.<br>Userin: Abs. Riguer Goassies                                                                                                    | Sinctor Brigaros Pricedon<br>Segaros etc.<br>Octobria \$1.000.00                                                                                                    |
|                                                                                                    | DECLARACIÓN Y PAGO                                                                                                    |
| Datos:<br>Num. de cuerta a debitar: "<br>essore:<br>Entidad l'inanciera donde se debitaràn los recursos: "<br>Exaco entechanicina. E.a.<br>Base de Cálculo : "<br>Pecha de Contribución : "                                                                                                    | Resultado     Saldo a favor acumulado de períodos anteriores:     Unica dedenación para positón de debito     automátice los demás pondes del año     Saldo pendiente acumulado de períodos anteriores:     0x0     Mora por saldo pendiente períodos anteriores:     0x0     Mora por saldo pendiente períodos anteriores:     0x0     Contribución del pendiente     pendiente y lugo a cupation a la diguarán arten saldos     anteridade a la diguarán arten y pegn del     pendiente y lugo a cupation a la declaración y pegn del     pendiente acumulado cupation a la declaración para positón de debito                                                                                                    |
| Prima Total: 2<br>Prima Total: 2<br>Statu<br>CALCALLAR                                                                                                    | Trad       Periodic rest the tight of the periodic and the tight of the periodic and the tight of the tight of the tight |

**NOTA:** Esta opción estará activa solo para Entidades Contribuyentes al Fondo de Seguros Privados.

Por cuanto en la primera declaración se presentará el siguiente mensaje:

#### Declaración única

| Usted indica que el v<br>como referente para<br>año, y autoriza a CO<br>gestionar el débito a<br>mes. | valor declarado<br>las demás decl<br>)SEDE a que pr<br>utomático al pri | será tomado<br>araciones del<br>oceda a<br>mer día de cada |  |  |  |  |  |
|----------------------------------------------------------------------------------------------------|-------------------------------------------------------------------------|------------------------------------------------------------|--|--|--|--|--|
| ¿Está seguro de autorizar dicha acción?                                                               |                                                                         |                                                            |  |  |  |  |  |
|                                                                                                    | CONFIRMAR                                                               | CANCELAR                                                   |  |  |  |  |  |

**Compensación de saldos a favor:** En el caso de que la Entidad Contribuyente mantenga saldos a favor se habilitará la siguiente opción: "Habilitar compensación de saldos a favor". Esta opción estará habilitado al momento de realizar la declaración y el pago para que puedan marcar si así lo desean. De tal manera que al marcar el check el sistema le permitirá ingresar un valor menor para pagar. En el caso de que los saldos a favor no compense por completo los valores a pagar del periodo corriente, el sistema le permita ingresar valores menores a la contribución del periodo corriente.

| Cos                           | EDE<br>In de Depart de Depleton,<br>Maleire y<br>Tagene Presiden | RECAUDACIÓN Y CONCILIACIÓN DE CONTRIBUCIONES                                                                                                    |
|-------------------------------|------------------------------------------------------------------|----------------------------------------------------------------------------------------------------|
| UC:<br>azón Social:<br>suario | 1790046032001<br>BANCO PICHINCHA CA<br>Alte Ifiiguez Gonzalez    | Soder Financiaru Phinado<br>Sogaronto<br>Cobolino, \$32,000,00                                                                                                    |
|                               |                                                                  | DECLARACIÓN Y PAGO                                                                                                    |
| Datos                         |                                                                  | Resultado:                                                                                                    |
| Num. de cu                    | ienta a debitar: 2                                               | Saldo a favor acumulado de periodos                                                                                                    |
| 01600022                      |                                                                  | alterioles.<br>6550751 Note: El calda o favor o componente                                                                                                    |
| Entidad Fir                   | nanciera donde se debitarán los recur                            | 2 Sable reactions sourced at according to the period of the source of the source of th |
| Banco Cen                     | tral del Equador                                                 | anteriores: COSEDE con corte al último mes de                                                                                                    |
| Base de Ca                    | ilculo : 2                                                       | 0.00 conciliation                                                                                                    |
|                               | 1,000.00                                                         | Mora por saldo pendiente períodos Estimado Contribuyente:<br>anteriores:                                                                                                    |
| Fecha de C                    | Contribución : ?                                                 | 0.00 Recuerde que si su entidad mantene saldos                                                                                                    |
|                               | 2021/09/29                                                       | Contribución del período : que se reciban se imputarán en el aguardo                                                                                                    |
| Prima Total                   | . 2                                                              | 0.52 Note: St perfector a la declaración y name del                                                                                                    |
|                               | 8.62%                                                            | Mora por el período : período comente, su entidad aún registrase<br>verxes período comente, su entidad aún registrase                                                                                                    |
|                               | CALCULAR                                                         | 0.00 anteriores periodinas de polo de periodos se verán reflejedos com los<br>tensesos de mora correspondientes en el<br>celularito actividad de centribución                                                                                                    |

Es importante indicar que el saldo a favor a compensar solamente toma en cuenta las estructuras presentadas por el organismo de control a COSEDE con corte al último mes de la conciliación.

Se presentará la siguiente pantalla:

¿Está seguro de que desea aplicar la compensación de saldos a favor?

CONFIRMAR CANCELAR

Finalmente al confirmar la alerta, se presentará el siguiente mensaje:

#### Notificación

El valor a pagar no podrá ser menor a la diferencia entre Contribución del período y Saldo a favor acumulado de períodos anteriores

OK

Hay que considerar que el valor a pagar no podrá ser menor a la diferencia entre Contribución del periodo y Saldo a favor acumulado de periodos anteriores.

**Último monto acumulado autorizado para el pago:** El que sumará esos valores, siendo así un valor acumulado de pagos autorizados, de acuerdo al siguiente detalle:

En el caso del Sector Financiero privado, aseguradoras y entidades financieras del segmento 1, 2 y 3, se mantendrá activa la opción de "pagar" una vez que se realice la declaración y el pago de la contribución del período corriente, hasta las 23:59 horas del último día calendario del mes de contribución; por cuanto, de los N pagos posteriores que se realicen luego de la mencionada declaración en el mismo período de contribución, serán sumados en el campo "Último monto acumulado autorizado para el Pago".

En el caso del Sector Financiero Popular y Solidario, para las COACS de los segmentos 4 y 5, se mantendrá activa la opción de "pagar" una vez que se realice la declaración y el pago de la contribución del período anual, hasta las 23:59 horas del 31 de diciembre de cada período fiscal; de tal manera que, de los N pagos que se realicen posterior a la mencionada declaración en el mismo mes (dado que luego de la conciliación se actualizarán los valores mensualmente) serán sumados en el campo "Último monto acumulado autorizado para el Pago".

**Deuda Pendiente:** Serán los valores que quedaron pendientes en el último pago realizado, y si el valor es negativo se considera que hay saldos a favor de la entidad contribuyente.

| Sudor Phanoleto Privado<br>Begnario: 112.000,00                                                                                                    |
|----------------------------------------------------------------------------------------------------|
| Construit 12000  PAGO  PAGO  PAGO  PAGO  PAGO  Construitado de periodos anteriores:  Salido pendiente acumulado de periodos anteriores:  Salido pendiente periodos anteriores:  Construitado ado periodos anteriores:  Construitado adorizado para el periodo construitado ado periodos construitados adorizados para el Pago:  Utim monto acumulado adorizado para el Pago:  Valor a pagar: 2  Construitado adorizado para el adade  Adorizado  Valor a pagar: 2  Construitado  Construitado adorizado adorizado para el Pago:  Construitado  Construitado  Constr |
|                                                                                                    |

- En el caso de que se deseen realizar pagos adicionales se los puede poner en el campo "Valor a pagar" y se deberá dar clic en el botón "Pagar".
- m) De ser así, aparecerá una ventana emergente confirmando el valor adicional que desean autorizar para el pago, en el que se presentan dos botones "Confirmar" y "Cancelar" y el usuario dará clic, según corresponda:

```
Confirmación
```

Estimado Contribuyente:

```
Está seguro de que desea PAGAR USD$30
```

CONFIRMAR CANCELAR

n) Al dar clic en "Confirmar", se presentará la siguiente ventana emergente, agradeciendo el pago y para cerrar la ventana se dará clic en el botón "OK".

#### Declaración exitosa

Gracias por su pago. Se procederá a gestionar el débito automático de USD, \$30. Una vez realizada la transacción, recibirá un correo electrónico indicándole el resultado de la misma.

OK

o) Llegará un correo al usuario autorizado, en el que se le indicará que se encuentra en gestión la autorización de débito automático:

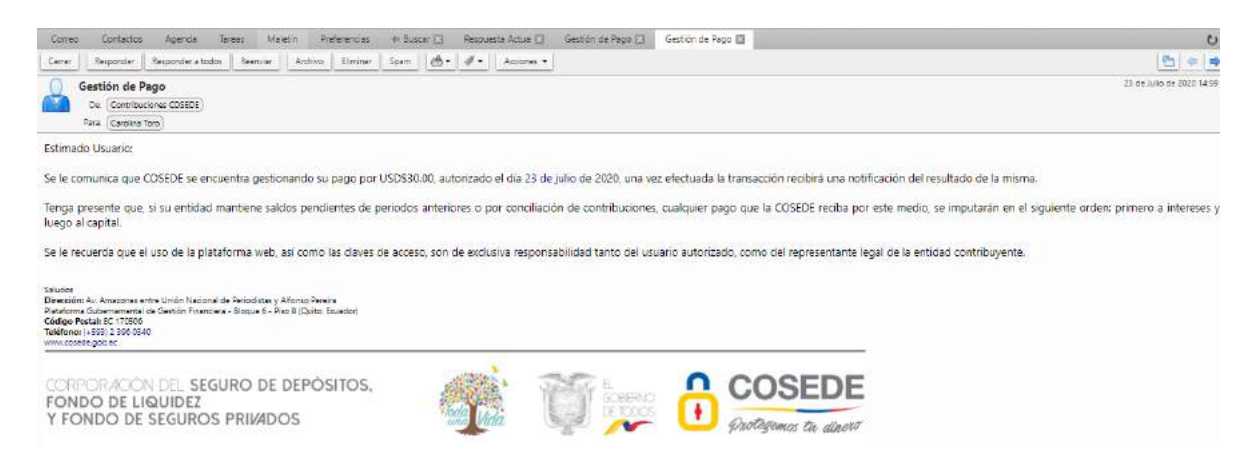

#### 5.2.1.7 Estado de Cuenta

En esta sección, el Usuario Autorizado puede consultar el pago de obligaciones anteriores, a través de la opción de descarga de Estados de Cuenta y Detalles Históricos.

a) Dar clic en el ícono segundo del lado del lado derecho de la pantalla:

| COSE<br>Corporation<br>Fondo de L<br>Fondo de l | EDE<br>n der Enguno de Depósitos, REO<br>arganos Presidos   | CAUDACIÓN Y CONC | ILIACIÓN                           | DE CONTI                          | RIBUCIONES                                           |                                                                                                    |
|-------------------------------------------------|-------------------------------------------------------------|------------------|------------------------------------|-----------------------------------|------------------------------------------------------|----------------------------------------------------------------------------------------------------|
| RUC:<br>Razón Social:<br>Usuario:               | 1791109384001<br>BANCO SOLIDARIO S.A.<br>Toro Báez Carolina |                  | Sector:<br>Segmento:<br>Cobertura: | Financiero Privado<br>\$32.000,00 |                                                      |                                                                                                    |
| Menú Principal                                  |                                                             |                  |                                    |                                   |                                                      | Administracion de cuenta                                                                                                    |
|                                                 |                                                             | Correspondencia  |                                    |                                   | leclaración y Pago                                   |                                                                                                    |
|                                                 |                                                             | Certificaciones  |                                    |                                   | stado de Cuenta                                      |                                                                                                    |
|                                                 |                                                             | Salir del Siste  | ma                                 | l                                 |                                                      | lostructivo de uso                                                                                                    |
|                                                 |                                                             |                  |                                    | Dic A                             | Plataforma Gu<br>w Amazonas entre Unión Nacion<br>Em | bernamental de Gestión Financiera<br>nal de Periodistas y Alfonso Pereira<br>Quito-Eouador<br>Telf: 993-2-3960340<br>rail: contribuciones@cosede.gob.ec |

b) Se abrirá una pantalla en la que se puede visualizar la siguiente información: Fecha de corte: Corresponde a la última fecha de conciliación.

Saldo a la fecha de corte: Indica los valores pendientes con corte a la última conciliación.

Pagar: El botón pagar, al dar clic se redirigirá al módulo "Declarar y Pagar".

Descarga de Archivos Magnéticos.-

**Estado de Cuenta:** Se podrá descargar el Estado de Cuenta en formato Excel o en PDF.

**Detalle Histórico:** Se podrá descargar el Detalle Histórico en formato Excel o en PDF.

| Cosporat<br>Fondo de              | EDE<br>ión del Seguro de Depósitos,<br>L'aquidaz y<br>Seguros Privados                                                   | RECAUDACIÓN Y C                                                                                             | CONCILIACIÓN                       | DE CONTRIBUCIONES                            | 3                                                                                                    |
|-----------------------------------|----------------------------------------------------------------------------------------------------|----------------------------------------------------------------------------------------------------|------------------------------------|----------------------------------------------|----------------------------------------------------------------------------------------------------|
| RUC:<br>Razón Social:<br>Usuario: | 1791109384001<br>BANCO SOLIDARIO S.A.<br>Toro Báez Carolina                                                              |                                                                                                    | Sector:<br>Segmento:<br>Cobertura: | Financiero Privado<br>\$32.000,00            |                                                                                                    |
|                                   |                                                                                                    | ES                                                                                                    | STADO DE CUENTA                    |                                              |                                                                                                    |
| *La fec<br>*Saldo                 | Fecha de corte<br>2018-10-31<br>ha de corte, corresponde a la última fech<br>a la fecha de corte, indica los valores per | Saldo a la fecha de corte<br>USD. (34.614,36)<br>a conciliada<br>dientes con corte a la última conciliación | PAGAR                              | DESCARGA DE ARCHIVOS MAG<br>Estado de Cuenta | NÉTICOS<br>Detalle Històrico                                                                                                    |
|                                   |                                                                                                    |                                                                                                    | Regresar al Menú                   | I                                            |                                                                                                    |
|                                   |                                                                                                    |                                                                                                    |                                    | Plataf<br>Dir: Av. Amazonas entre Unič       | orma Gubernamental de Gestión Financiera<br>in Nacional de Periodístas y Alfonso Pereira<br>Quito-Ecuador<br>Teif:502-230900340<br>Email: contribuciones@cosede.gob.ec |

#### Estados de Cuenta en formato PDF:

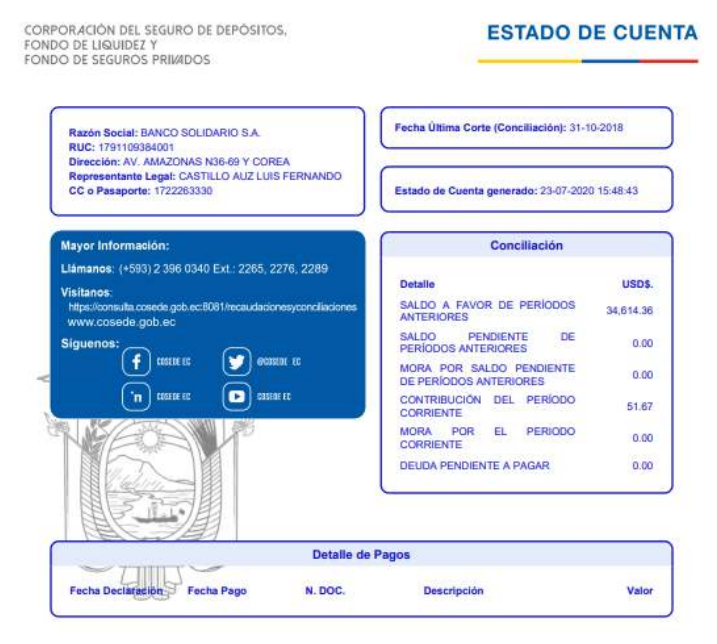

#### Estado de Cuenta en formato Excel:

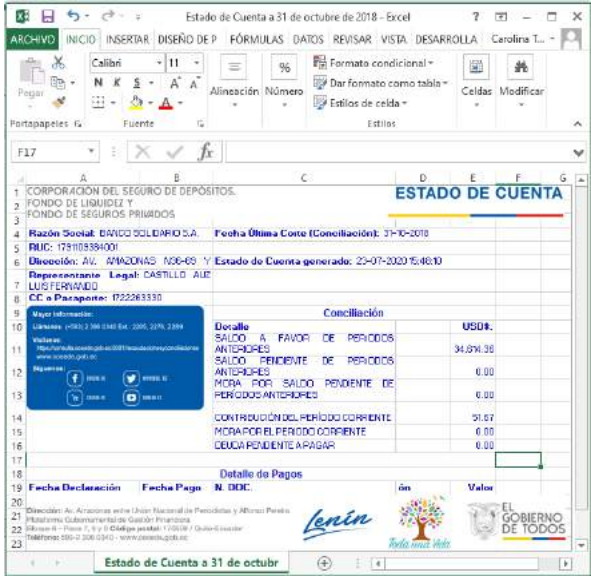

#### **Detalle Histórico PDF:**

|                                     |                               |                    | DETAI    | LE HISTO                                            | RICO - C              | OSED             | E           |              |                                                                             |
|-------------------------------------|-------------------------------|--------------------|----------|-----------------------------------------------------|-----------------------|------------------|-------------|--------------|-----------------------------------------------------------------------------|
| RUC<br>Ruste Gocial<br>Tana vigerne | (181100)<br>8.6800<br>10.6805 | 184001<br>901.0A91 | 05A.     |                                                     |                       |                  |             |              |                                                                             |
|                                     | 100                           | (6)                | 140      | PI                                                  |                       |                  |             |              |                                                                             |
| Periodo da<br>Conciliación          | Bass de Célculo               | Prima<br>Tagai     | *****    | Valor a pagara<br>dal pariodo<br>da<br>conciliación | Valor Torre<br>Pagado | Ajantes<br>(9.1) | Development | Same<br>Text | Onerrador                                                                   |
|                                     |                               |                    |          | (A*B)+O+G                                           |                       |                  |             |              |                                                                             |
| 13-2012                             | 0,00                          | 0,000%             | (207,34) | 0,00                                                | 0.00                  | 0,00             | 3,00        | (4.424,62)   | ·                                                                           |
| 94-2012                             | 185,457,519,39                | 0.820%             | (0,03)   | 95 819,72                                           | 100.239.15            | 0,08             | 8,00        | (285,785)    |                                                                             |
| 05-2012                             | 190.051 877,32                | 6,620%             | (2,10)   | 56 182,47                                           | 96.185,14             | 0,00             | 9,00        | (32.35)      |                                                                             |
| 06-2012                             | 191.614.221.57                | 8.620%             | (0,10)   | 90.000,68                                           | 99,000,66             | D.98             | 0.00        | (22,60)      |                                                                             |
| 57-2012                             | 135.768.160,36                | 8.620%             | (0.17)   | 101.145,05                                          | 101.151.90            | 0,00             | 6,00        | (27,77)      |                                                                             |
| 58-2012 ····                        | 197.554.878,41                | 0,620%             | (0,14)   | 102,070,02                                          | 102.074.87            | . p,oo           | 0,00        | (23.08)      |                                                                             |
| 89-2012                             | 198.949 859.78                | 0.620%             | (0.58)   | 102 790,75                                          | 182.750.76            | 0,08             | 8.00        | (124,88)     |                                                                             |
| 10-2012                             | 200,290,806,14                | 6,620%             | (5,76)   | 103.463,58                                          | 103-450,83            | 0,00             | 9,00        | (120,32)     | · · · · · · · · ·                                                           |
| 11-2012                             | 207.547.330,25                | 0.620%             | (0,10)   | 107.232,79                                          | 107.334.03            | D.98             | 0.00        | (19,35)      |                                                                             |
| 12-2012                             | 308.115.516,65                | 3.620%             | (0.11)   | 107 525 25                                          | 107 526 25            | 0,00             | 8,00        | (19.48)      |                                                                             |
| 01-2013                             | 211 144 555,64                | 6,620%             | (0,20)   | 100.001,51                                          | 106 076 30            | D,00             | 0,00        | (34,90)      |                                                                             |
| E2-2013                             | 224.412.730.71                | 8.820%             | (0,21)   | 115.945,58                                          | 115.941.57            | 0,08             | 8.00        | (40.36)      |                                                                             |
| 13-2013                             | 227/682 829,95                | 6,620%             | (0,24)   | 117.625,00                                          | 117.625,26            | 0,00             | 9,00        | (41,18)      |                                                                             |
| 94-2013                             | 228.335.167,56                | 0.520%             | (0,21)   | 110.032,85                                          | 110.047,12            | D,98             | 0.00        | (34, 15)     |                                                                             |
| 95-201.3                            | 307.830.604.22                | 8.620%             | 8,00     | 158.465,58                                          | 255.481.35            | 0,00             | 8,00        | \$8.981,57   | -                                                                           |
| 06-2013                             | 487,730,558,03                | 0,620%             | 0,00     | 251,994,13                                          | 251,995,57            | D,00             | 6,00        | 14.071,82    | Se transfere<br>solds e transfere<br>de la EFI II<br>UNEANCO por<br>FUSION. |
| 97-2013                             | 472,843,196,90                | 0.620%             | 0.00     | 244.502.32                                          | 342 368 65            | 0.00             | 8.00        | 12.138.16    | -                                                                           |
| 08-2013                             | 452 826 869.05                | 8.620%             | 6,00     | 226 127 22                                          | 239.127.21            | 0.00             | 6.00        | 12.136.15    | 1                                                                           |
| 09-2013                             | 459.786.510,70                | 6,620%             | 0,00     | 237.957,40                                          | 340.523,18            | 0,00             | 0,00        | 15.103,93    |                                                                             |

#### **Detalle Histórico Excel:**

| HIVO                        | 102 INS                        | SERIAR      | 00          | ENO DE PAGIN/                           | A FORMULAS        | DAI     | ios.                   | REVISA                                | < V                | S IA DESARROLLAD                                                               | JR     |                                      |                |         |                        | Carolin  | 1010 | 2 |
|-----------------------------|--------------------------------|-------------|-------------|-----------------------------------------|-------------------|---------|------------------------|---------------------------------------|--------------------|--------------------------------------------------------------------------------|--------|--------------------------------------|----------------|---------|------------------------|----------|------|---|
| spapeles G                  | Calibri<br>N <i>K <u>S</u></i> | • 3         | • 11<br>• • | • A* A* =                               | = <b>■</b>        | ₽<br>□. | Ger<br>\$<br>*00<br>Ni | neral =<br>= % 000<br>_38<br>úmero 15 | Han Re<br>愛D<br>愛B | ormato condicional *<br>ar formato como tabla *<br>tilos de celda *<br>Estifos |        | nsertar<br>limina<br>ormat<br>Celdat | -<br>, -<br>o- | ∑ -<br> | A2π −<br>Ma −<br>ficar |          |      |   |
| 25 *                        | 117                            | < .v        | f f         |                                         |                   |         |                        |                                       |                    |                                                                                |        |                                      |                |         |                        |          |      |   |
| Α                           |                                | с           |             |                                         |                   |         | 6                      | н                                     | 1.54               |                                                                                |        | к                                    | 1              | м       |                        | D        | P    |   |
| CORPORACIO<br>ECONDO DE LIC | N DEL SEGL                     | IRO DE      | DEPOSI      | 105,                                    |                   |         |                        |                                       |                    |                                                                                |        |                                      |                |         |                        |          |      |   |
| ONDO DE SEI                 | SUROS PRI                      | RDDS        |             |                                         |                   | _       | _                      | _                                     | _                  |                                                                                |        |                                      |                |         |                        |          |      |   |
|                             |                                |             |             | 1 2.58                                  |                   |         |                        |                                       |                    |                                                                                |        |                                      |                |         |                        |          |      |   |
|                             | -                              |             |             | DE                                      | TALLE HISTORICO - | COSEDE  |                        |                                       |                    |                                                                                |        |                                      |                |         |                        |          |      |   |
| 100                         |                                |             |             |                                         |                   | _       |                        |                                       | -                  |                                                                                |        |                                      |                |         |                        |          |      |   |
| Control Design              | -                              |             |             |                                         |                   |         |                        |                                       |                    |                                                                                |        |                                      |                |         |                        |          |      |   |
|                             |                                |             |             |                                         |                   |         |                        |                                       |                    |                                                                                |        |                                      |                |         |                        |          |      |   |
|                             |                                | -           | -           | -                                       |                   |         |                        |                                       |                    |                                                                                |        |                                      |                |         |                        |          |      |   |
|                             | tiel<br>Officials              | 101         | 19          | 100<br>                                 | alle e an         |         |                        |                                       |                    |                                                                                |        |                                      |                |         |                        |          |      |   |
| er 11                       |                                | 1,000       |             | 81.10.B                                 | 101.00.01         |         |                        | 6 8                                   | 0.00.8             | februarite de fatures terrichets par à                                         | ****** |                                      |                |         |                        |          |      |   |
|                             | MOLER.COL 11                   | 1,000       | 1.          | 8100.00                                 | 00,945,00         | 1       |                        | 1                                     | 1511.00            |                                                                                |        |                                      |                |         |                        |          |      |   |
| 1.5                         | 111.04.04.11                   | 1,000       | 1           | atom.                                   | DOM: N            | 1       | _                      | C 22                                  | DOD.00             | 1.<br>                                                                         |        |                                      |                |         |                        |          |      |   |
|                             | 10123-0000                     | 1,65        |             | 0100,00                                 | 282,985,99        |         | _                      | 6 2                                   | 11.111.08          | (                                                                              | _      |                                      |                |         |                        |          |      |   |
|                             |                                | 1.822       |             | ana ana ana ana ana ana ana ana ana ana | BARRE             |         |                        | 1 D                                   | 15.111,00          | berrandte de falener ferendels mer de                                          |        |                                      |                |         |                        |          |      |   |
| - 11                        | 46.85.40,0                     | 1,426       |             | 111111.00                               | SILMON            | i.      |                        | ( <u>)</u>                            | 0.111,25           |                                                                                |        |                                      |                |         |                        |          |      |   |
| en) (                       | denom()                        | 1.800       | 1           | 0100.00                                 | 201.014.01        | 1       | _                      | i 8                                   | 11.111.00          | 2                                                                              | 1      |                                      |                |         |                        |          |      |   |
| - 41                        | 44.45.04.11                    | 1,420       |             | 10111.00                                | 200-200 B         |         | _                      | 6                                     | 11.111.08          |                                                                                | -      |                                      |                |         |                        |          |      |   |
| ell.                        | distance of                    | 1,000       | 1           | OLOLIS .                                | 29.61.0           | -       | _                      | 1                                     | 11.10.0            | 1                                                                              | -      |                                      |                |         |                        |          |      |   |
|                             | 41.44.04.0                     | 1,000       |             | 11110.08                                | 20.00,6           | -       | _                      |                                       | 0.10.26            |                                                                                | -      |                                      |                |         |                        |          |      |   |
|                             | -0-010.00.0                    | 1,000       |             | mma                                     | CHARLEN .         | -       | -                      |                                       | 1.10.4             |                                                                                | -      |                                      |                |         |                        | <u> </u> | 1    |   |
| - 11                        | COLUMN THE O                   | 1 mm        | E.          |                                         | 20000             | -       | _                      |                                       | in our per         | 7                                                                              | -      |                                      |                |         |                        | -        |      |   |
| - 11                        | CR. 48.97.11                   | 1454        |             | DO BULLEY                               | 20.40.0           | i.      | -                      |                                       | IN THE R           | 2                                                                              |        |                                      |                |         |                        |          |      |   |
|                             |                                | 1.000       |             | Dilation of                             | 00.003            | - 1     | _                      | 12 5                                  | IL DO H            | 8                                                                              | 1      |                                      |                |         |                        |          |      |   |
| at at                       | 2                              | 721         | d           |                                         | 45.845.876        |         |                        | 19 - 19<br>19                         |                    |                                                                                | 1.1    |                                      |                |         |                        |          |      |   |
| det to the section          |                                | a Bartonala | distantie   | and detter                              |                   | 1.1     |                        |                                       |                    |                                                                                | city.  |                                      |                |         |                        |          |      |   |
| Mayor Intermedi             | 001                            |             |             |                                         |                   |         |                        |                                       |                    | 1.1.2                                                                          | -Crown |                                      |                |         |                        |          |      |   |
| Solar) el Estado d          | e Coerta de su i               | ntesion, e  | ormation of | H Côlorfe de Carrieback                 | nei o dutas       |         |                        |                                       |                    |                                                                                |        |                                      |                |         |                        |          |      |   |
| POR 1818-000 12180          | marrier on bedo                | 2.2         |             |                                         |                   |         |                        |                                       |                    |                                                                                |        |                                      |                |         |                        |          |      |   |

#### **6 ANEXOS**

No se tiene anexos asociada a la misma.

## 7 CONTROL DEL DOCUMENTO

#### 7.1 Identificación del Documento

| Descripción                              | Unidad Administrativa             |  |  |  |  |  |  |  |  |
|------------------------------------------|-----------------------------------|--|--|--|--|--|--|--|--|
| Manual de Usuario para el uso del Portal | Coordinación Técnica de Gestión y |  |  |  |  |  |  |  |  |
| Web Recaudación y Conciliación de        | Control de Fideicomisos           |  |  |  |  |  |  |  |  |
| Contribuciones.                          |                                   |  |  |  |  |  |  |  |  |

#### 7.2 Uso del Documento

| Descripción                            | Unidad Administrativa              |  |  |
|----------------------------------------|------------------------------------|--|--|
| Responsable de la ejecución, revisión, | Coordinador Técnico de Gestión y   |  |  |
| actualización y mejoras sistemas       | Control de Fideicomisos            |  |  |
|                                        | Analista de CTGCF                  |  |  |
| Responsable de solución a              | Unidad de Inteligencia de Negocios |  |  |
| inconvenientes, mejoras, validaciones  | Asistente / Analista de UIN        |  |  |
| informáticas de los sistemas y         |                                    |  |  |
| aplicativos que intervienen en el      |                                    |  |  |
| proceso.                               |                                    |  |  |

# **7.3** Historial de Cambios

| Versión | Descripción del cambio                                                                                                    | Fecha de<br>actualización | Responsable<br>del cambio  |
|---------|----------------------------------------------------------------------------------------------------|---------------------------|----------------------------|
| 01      | Aprobación del manual de usuario:<br>Se emite la primera versión del<br>Manual de Usuario para el uso del<br>Portal Web Recaudación y<br>Conciliación de Contribuciones | Octubre 2020              | Ing. Carolina<br>Toro Báez |
| 02      | Actualización al Manual de Usuario<br>para el uso del Portal Web<br>Recaudación y Conciliación de<br>Contribuciones.                                                    | Diciembre<br>2021         | Ing. Carolina<br>Toro Báez |

# 8 FIRMAS DE REVISIÓN Y APROBACIÓN

| Rubro          | Nombre apellido / Cargo /<br>unidad administrativa                                                                                                    | Firma |
|----------------|----------------------------------------------------------------------------------------------------|-------|
| Aprobado por:  | Ing. Cristina Olmedo<br><b>Gerente General</b>                                                                                                    |       |
| Revisado por:  | Mgs. Héctor García<br><b>Coordinador Técnico de</b><br><b>Gestión y Control de</b><br><b>Fideicomisos, Subrogante</b><br>Ing. Daniel Morán<br><b>Analista de la Unidad de</b> |       |
| Elaborado por: | Inteligencia del Negocio 3<br>Ing. Carolina Toro Báez<br>Analista de Mecanismos de<br>Seguridad Financiera 3                                                                  |       |